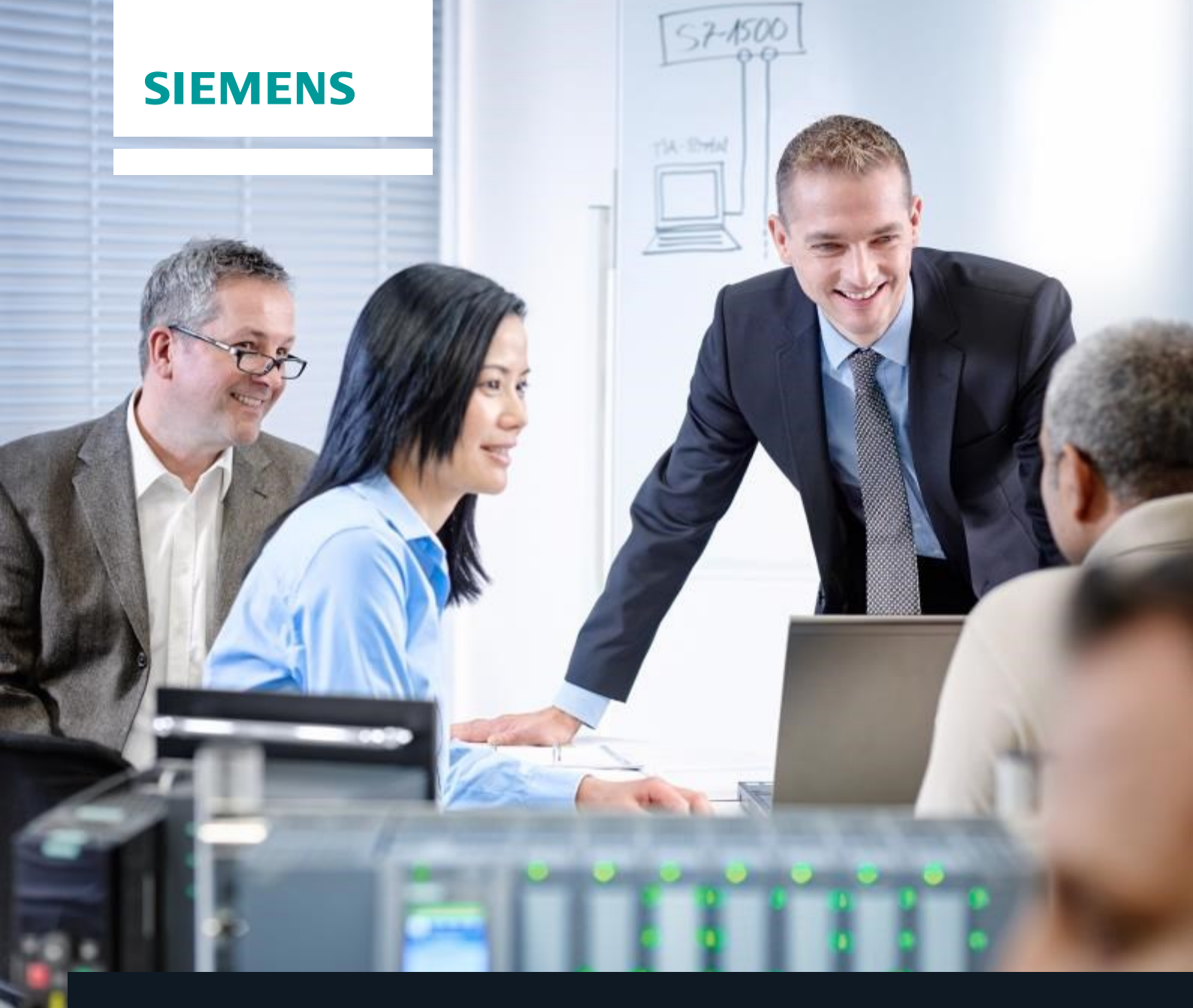

# Documentação de treinamento SCE

Siemens Automation Cooperates with Education | 06/2015

# Módulo adicional 900-010 LOGO! Startup

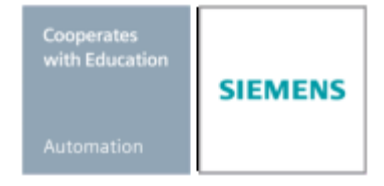

Gratuito para o uso em centros de treinamento / pesquisa e desenvolvimento. © Siemens AG 2015. Todos os direitos reservados.

# Pacotes de treinamento SCE associados a este tutorial

#### LOGO! comandos

- LOGO! 8 12/24V ETHERNET 6°
   Nº do podido: 6ED1057 28A20 0V
- N° de pedido: 6ED1057-3SA20-0YA1 • LOGO! 8 230V ETHERNET – 6° N° de redide: 6ED1057-3SA20-0YB1
- N° de pedido: 6ED1057-3SA20-0YB1 • LOGO! 0AB6 12/24V – 5°
- N° de pedido: 6ED1057-3SA00-0YA1 • LOGO! 0AB6 230V – 5°
- N° de pedido: 6ED1057-3SA00-0YB1 • LOGO! 0AB6 Cabo de computador – 4°
- LOGO! UAB6 Cabo de computador 4 N° de pedido: 6ED1057-3SA00-0YC0

#### LOGO! HMI

- Painel básico SIMATIC KTP 400 para LOGO! Ethernet (-0AB7) Conjunto de 6 N° de pedido: 6AV2123-2DB03-0AA0
- Painel básico SIMATIC KTP 400 para LOGO! Ethernet (-0AB7) Conjunto de 1 N° de pedido: 6AV2123-2DB03-0AA1

Note que os pacotes de treinamento podem ser substituídos por pacotes atualizados quando necessário. Um resumo dos pacotes SCE atualmente disponíveis pode ser encontrado em: <u>siemens.com/sce/tp</u>

# Informações complementares para LOGO!

em especial o web based training, Getting started, vídeos, tutorial, manuais e atalhos de programação. <u>siemens.de/sce/logo</u>

# Treinamentos avançados

Para treinamentos regionais avançados SCE Siemens, entre em contato com o parceiro SCE da sua região siemens.com/sce/contact

# Mais informações sobre o SCE

siemens.de/sce

# Nota sobre o uso

A documentação de treinamento SCE foi criada para a solução de automação integrada da "Siemens Automation Cooperates with Education (SCE)", especificamente para fins de treinamento em centros de ensino, pesquisa e desenvolvimento. A Siemens AG não assume responsabilidade sobre o conteúdo.

Este documento só pode ser utilizado para o treinamento inicial em produtos/sistemas da Siemens. Isto é, ele pode ser copiado em sua totalidade ou parcialmente e ser entregue aos alunos para uso durante o treinamento. A transmissão e reprodução deste documento, bem como a divulgação de seu conteúdo, são permitidas apenas para fins educacionais.

As exceções demandam a aprovação por escrito do representante da Siemens AG: Sr. Roland Scheuerer roland.scheuerer@siemens.com.

As violações estão sujeitas a indenização por danos. Todos os direitos, inclusive da tradução, são reservados, particularmente para o caso de registro de patente ou marca registrada.

A utilização em cursos para clientes industriais é expressamente proibida. O uso comercial dos documentos não é autorizado.

Agradecemos à empresa Michael Dziallas Engineering e todas as pessoas envolvidas pelo auxílio na elaboração desta documentação de treinamento.

# Conteúdo

|      |                                                                         | Página: |
|------|-------------------------------------------------------------------------|---------|
| 1.   | Prefácio                                                                | 4       |
| 2.   | Instruções para a utilização dos módulos lógicos LOGO!                  | 6       |
| 3.   | Primeiros passos com LOGO! 0BA0 – 0BA6                                  | 7       |
|      | 3.1 Terminais                                                           | 7       |
|      | 3.2 Terminais do LOGO!                                                  | 7       |
|      | 3.3 LOGO! conheça os terminais                                          | 8       |
|      | 3.4 Blocos e números de bloco                                           | 8       |
|      | 3.5 Blocos                                                              | 8       |
|      | 3.6 Operações lógicas                                                   | 8       |
|      | 3.7 Apresentação do bloco no display do LOGO!                           | 9       |
|      | 3.8 Atribuir um número de bloco                                         | 9       |
|      | 3.9 As quatro regras de ouro para a operação do LOGO!                   | 10      |
|      | 3.10 Visão geral dos menus do LOGO!                                     | 11      |
| 4.   | Exemplo de tarefa no comando do portão automático com LOGO! 0BA0 – 0BA6 | 12      |
|      | 4.1 Requisitos para comando de portão                                   | 12      |
|      | 4.2 Fiação do comando de portão com o LOGO! 12/24RC                     | 13      |
|      | 4.3 Componentes utilizados e conectores LOGO!                           | 13      |
|      | 4.4 Diagrama de blocos de função – LOGO! Solução                        | 14      |
| 5. E | intrada de programa no LOGO! 0BA0 – 0BA6                                | 15      |
|      | 5.1 Mudando para o modo de operação "Programação"                       | 15      |
|      | 5.2 Mudanças do LOGO! muda para o menu de programação                   | 15      |
|      | 5.3 Inserindo programa                                                  | 16      |
|      | 5.4 Parametrização de um bloco                                          | 17      |
|      | 5.5 Alterando o LOGO! para o modo RUN                                   | 20      |
| 6.   | LOGO! Software para o LOGO! 0BA0 – 0BA8                                 | 22      |
|      | 6.1 LOGO!Soft Comfort                                                   | 22      |
|      | 6.2 Conectando um LOGO! com um computador                               | 23      |
| 7.   | Colocação do LOGO! em funcionamento 0BA7 com LOGO!Soft Comfort V7.1     | 27      |
|      | 7.1 Configurando o endereço de IP do LOGO! 0BA7                         | 27      |
|      | 7.2 Criando o programa de circuito                                      | 31      |
|      | 7.3 Simulação do programa                                               |         |
|      | 7.4 Teste online                                                        | 41      |
| 8.   | Colocação do LOGO! em funcionamento 0BA8 com LOGO!Soft Comfort V8.0     | 42      |
|      | 8.1 Configurando o endereço de IP do LOGO! 0BA8                         | 42      |
|      | 8.2 LOGO!Soft Comfort V8.0                                              | 42      |
|      | 8.3 A interface do usuário do LOGO!Soft Comfort V8.0                    | 43      |
| 9.   | Projeto do comando de portão com o LOGO!Soft Comfort V8.0 e LOGO! 0BA8  | 45      |
|      | 9.1 Iniciar LOGO!Soft Comfort V8.0 e inserir LOGO! 0BA8                 | 45      |
|      | 9.3 Insira o nome dos conectores                                        | 49      |
|      | 9.5 Simulação do programa                                               | 57      |
|      | 9.6 Transferido o programa testado para o LOGO!                         | 59      |
|      | 9.7 Teste online                                                        | 60      |
| 10.  | Informação adicional                                                    | 60      |

# 1. PREFÁCIO

O conteúdo do módulo SCE\_PT\_900-010 está associado à unidade de treinamento de fundamentos do LOGO! e representa uma **introdução rápida** sobre o manuseio do LOGO! Módulos lógicos 0BA3 até 0BA8 e programação com o Software LOGO! Soft Comfort.

Fundamentos do LOGO! Programação Módulo 900

#### Meta de aprendizado:

Neste módulo, o leitor deve aprender as funções principais dos módulos lógicos do LOGO!. Tarefas típicas serão explicadas com base em uma tarefa exemplo e trabalhadas em um projeto nos seguintes passos:

- Criar um programa para o módulo lógico LOGO!
- Teste de tarefa no LOGO! Modo RUN
- Configurar o endereço IP
- Configurar a interface com o software LOGO!
- Programar a tarefa com o software LOGO!
- Simular a tarefa com o software LOGO!
- Teste online da tarefa com o software LOGO!

#### Pré-requisitos:

Para um bom entendimento desse módulo, é necessário:

• Conhecimento sobre Windows

#### Hardware e software necessários

- 1 Computador a partir de Pentium III, sistema operacional a partir do Windows 7 e placa de rede
- 2 Software LOGO!Soft Comfort Versão 7.1 (LOGO! 0BA8 requer a versão 8.0)
- 3 LOGO! Módulo lógico 0BA0 0BA6 (alternativo)
- 4 LOGO! (alternativo)
- 5 LOGO! Módulo lógico 0BA7 0BA8 com interface ethernet (alternativo)
- 6 Cabo Ethernet (alternativo)

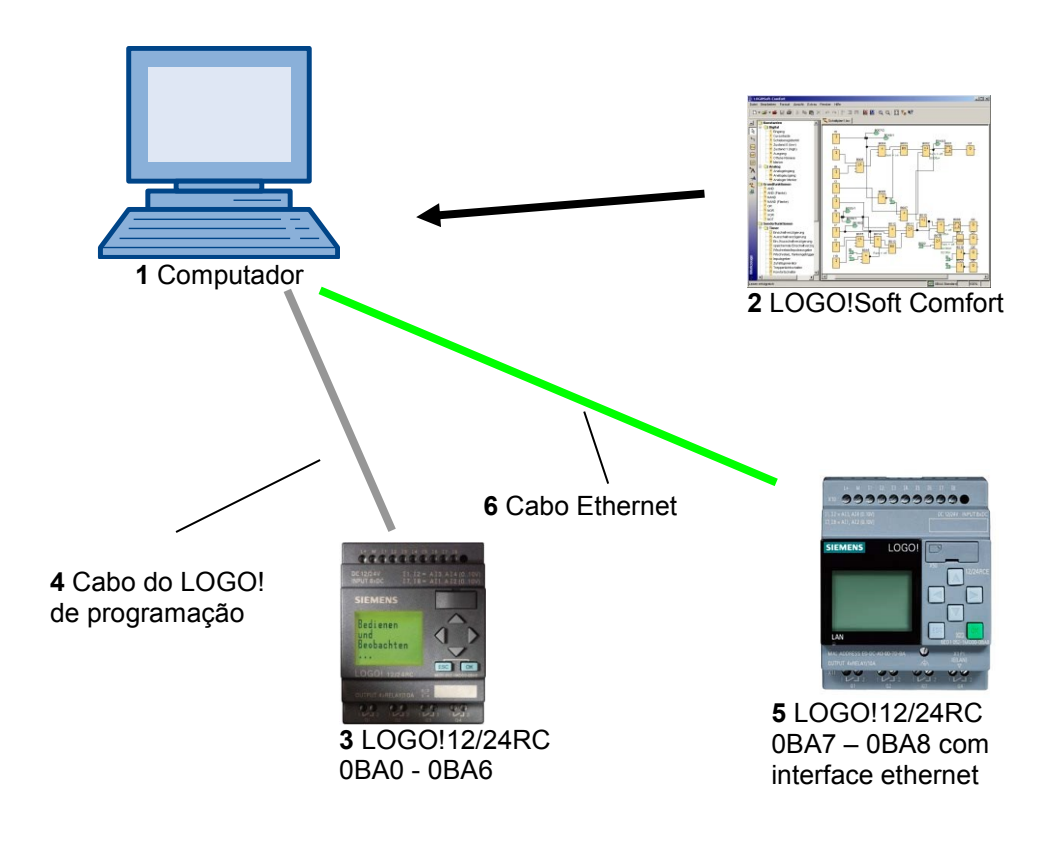

#### 2. INSTRUÇÕES PARA A UTILIZAÇÃO DOS MÓDULOS LÓGICOS LOGO!

#### LOGO! é o módulo lógico universal da Siemens.

No LOGO! o controlador é integrado com a unidade de operação e o display. Com a unidade de operação e o display você pode criar programas, editar e executar funções do sistema.

Através de umainterface ou cabo de PC do software de programação LOGO!-Soft, é possível ler programas externos de um módulo de programa. Com LOGO! Soft Comfort você pode também, além da criação de programas, executar no computador uma simulação do seu circuito ou imprimir uma visão geral dos diagramas.

De acordo com o modelo, o módulo lógico LOGO! possui funções básicas já inclusas e prontas para usar, tais como retardo ao ligar ou desligar, relés de impulso de corrente, temporizador, indicador binário, bem como entradas e saídas.

#### **Resolva tarefas com LOGO!:**

- Em instalações técnicas e domésticas (por exemplo, iluminação de escadas, iluminação externa, toldos, persianas, iluminação de vitrines e muito mais),
- Em instalação de painéis, automação residencial, no projeto de máquinas e equipamentos (por exemplo, controle de portões, sistemas de ventilação, bombas de água industriais e muito mais), entre outros.

Além disso, o LOGO! também pode ser utilizado para processamento de sinais. Através da conexão na interface ASi é possível a utilização do LOGO! como I/O com inteligência própria local para controle de máquinas e processos. Isso significa que você pode executar tarefas de controle no módulo lógico LOGO! e reduzir a carga no controlador mestre.

Existem versões especiais sem unidade de operação para aplicações seriais em máquinas pequenas. Em seguida, estas devem ser carregadas, através de um módulo de programa ou do software LOGO-SOFT.

#### 3. PRIMEIROS PASSOS COM LOGO! 0BA0 – 0BA6

Com a programação define-se a entrada de uma conexão, um programa do módulo lógico LOGO! nada mais é do que um diagrama de circuito apresentado de forma diferente. Adaptamos a representação do LOGO! no display. Neste capítulo mostraremos como transformar suas aplicações em programas do LOGO! utilizando o próprio LOGO!.

Em seguida, apresentaremos duas noções básicas **sobre conectores** e **blocos** e mostraremos o que está por trás delas.

Em um segundo passo, desenvolveremos, em conjunto, um programa de um circuito convencional simples, que poderá, no terceiro passo, ser diretamente inserido no LOGO.

Depois de poucas páginas do manual, seu primeiro programa será inserido e executado no LOGO!. Com o hardware adequado, você poderá então realizar o primeiro teste.

#### 3.1 Terminais

#### LOGO! entradas e saídas:

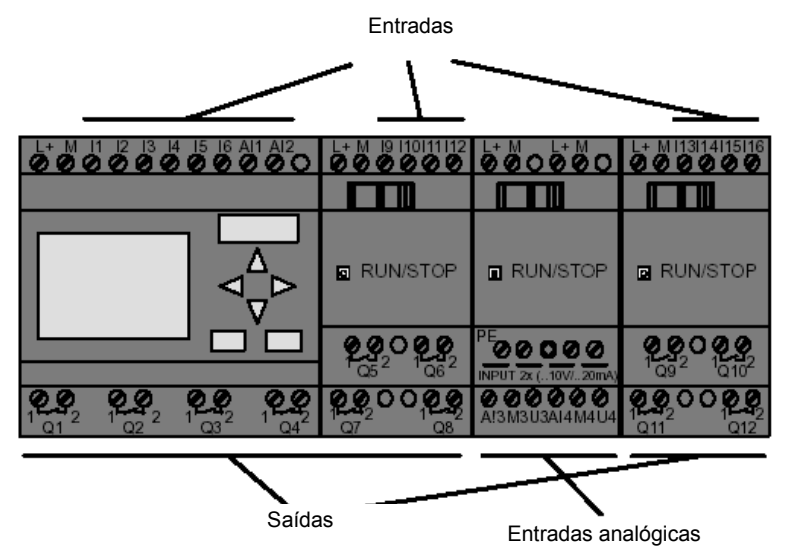

Indicamos as entradas com a letra I e um número. Se você observar a parte frontal do LOGO!, na parte superior verá os terminais para as entradas. Somente para os módulos analógicos do LOGO! AM2 e AM2 PT100 encontram-se na parte inferior das entradas analógicas. Indicamos as saídas com um Q e um número. Os terminais de saída poderão ser vistos na tabela a seguir.

#### 3.2 Terminais do LOGO!

Indicamos como terminais todas as conexões e os estados utilizados no LOGO!. As entradas e saídas podem indicar o status '0' ou o status '1'. Estado '0' indica que não há tensão na entrada. Estado '1' indica que há tensão. Mas, certamente, isso não é novo para você. Introduzimos os terminais HI, LO e X, para facilitar a inserção do programa. 'HI' (high) é atribuído ao status fixo '1'. 'LO' (low) é atribuído ao status fixo '0'. Quando não quiser conectar uma entrada de um bloco, utilize o terminal 'X'. Leia na próxima página o que é um bloco.

| Terminais                                |                                                                                                  | OGO!0BA7                                   | DM            | AM             | AM2AQ    |
|------------------------------------------|--------------------------------------------------------------------------------------------------|--------------------------------------------|---------------|----------------|----------|
| Entrada                                  | LOGO! 230RCE<br>LOGO! 230RC/RCo<br>LOGO! 24RC/RCo                                                | Dois grupos:<br>I1 até l4 e l5 até l8      | 19 até 124    | Al1 até<br>Al8 | nenhuma  |
|                                          | LOGO! 12/24RCE<br>LOGO! 12/24RC/RCo<br>LOGO! 24/240<br>LOGO! 24C/24Co                            | I1, I2, I3-I6, I7, I8<br>AI3, AI4 AI1, AI2 | 19 até 124    | AI5 até<br>AI8 |          |
| Saídas                                   | Q1 até Q4                                                                                        | •                                          | Q5 até<br>Q16 | nenhuma        | AQ1, AQ2 |
| LO                                       | Nível de sinal '0' (OFF)                                                                         |                                            |               |                |          |
| Н                                        | Nível de sinal '1' (ON)                                                                          |                                            |               |                |          |
| Х                                        | Uma conexão existente que não                                                                    | é utilizada                                |               |                |          |
| Marcador                                 | Marcador digital: M1 até M27<br>Marcador analógico:<br>AM1 até AM6 (0BA6)<br>AM1 até AM16 (0BA7) |                                            |               |                |          |
| Registrador de deslocamento de bits      | S1 até S8 (0BA6)<br>S1.1 até S4.8 (0BA7)                                                         |                                            |               |                |          |
| Entradas de rede 1)                      | NI1 até NI64 (somente 0BA7)                                                                      |                                            |               |                |          |
| Entrada analógica de rede <sup>1)</sup>  | NAI1 até NAI32 (somente 0BA7                                                                     | )                                          |               |                |          |
| Entrada de rede 1)                       | NQ1 até NQ64 (somente 0BA7)                                                                      |                                            |               |                |          |
| Entradas de rede analógica <sup>1)</sup> | NAQ1 até NAQ16 (somente 0BA                                                                      | 47)                                        |               |                |          |

#### 3.3 LOGO! conheça os terminais

DM: Módulo digital

AM: Módulo analógico

#### 3.4 Blocos e números de bloco

Neste capítulo mostraremos como criar circuitos extensos com os elementos do LOGO! e como os blocos são conectados entre si e com as entradas e as saídas.

#### 3.5 Blocos

Um bloco no LOGO! é uma função que converte informações de entrada em informações de saída. Anteriormente foi necessário conectar os próprios elementos no gabinete ou na caixa de terminais. Na programação, conecte os terminais com os blocos. Para isso, simplesmente selecione o circuito desejado no menu **Co**. O menu **Co** recebe este nome devido ao termo inglês "Connector" (Terminal).

#### 3.6 Operações lógicas

Os blocos mais simples são conexões lógicas (p. ex. AND, OR).

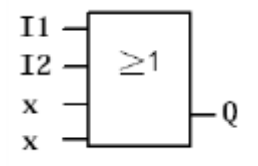

Aqui as entradas I1 e I2 estão conectadas no bloco OR. As últimas duas entradas do bloco não serão utilizadas e, portanto, marcadas com um x.

As funções especiais são significantemente mais eficazes (p.ex. relé de impulso, contadores, temporizadores...).

#### 3.7 Apresentação do bloco no display do LOGO!

A figura exibe um típico display do LOGO!. Somente um bloco é exibido. Inserimos as entradas e saídas do bloco que correspondem à conexão do circuito.

Visão geral do display do LOGO!

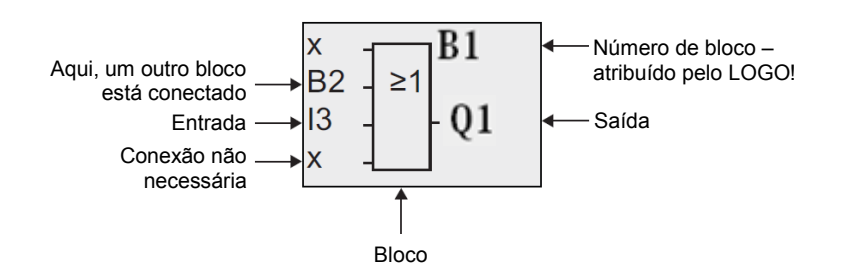

#### 3.8 Atribuir um número de bloco

Sempre que um número de bloco for inserido em um programa, o LOGO! atribui um número a esse bloco. Sobre números de bloco, o LOGO! exibe a conexão entre blocos. Os números de blocos servem então, inicialmente, para orientação no programa do circuito.

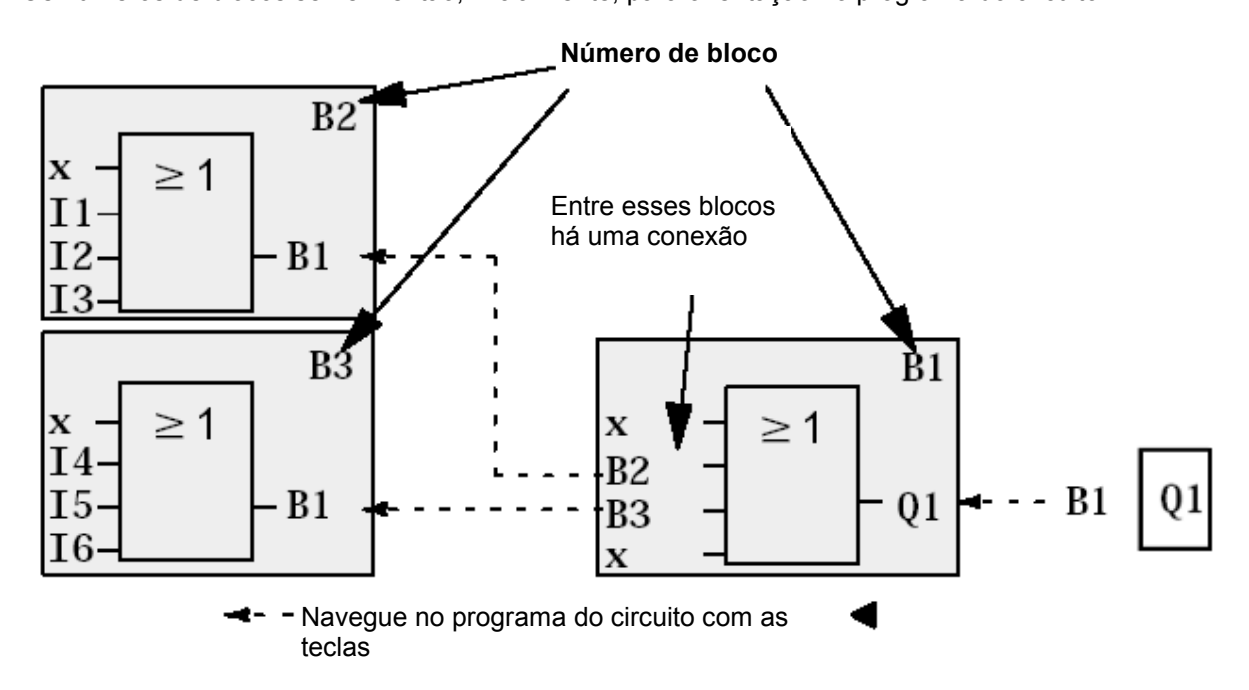

Na imagem panorâmica, vemos três displays do LOGO!, os quais, juntos, compõem o programa do circuito. Como vemos, os blocos do LOGO! são conectados entre si pelos números dos blocos.

9

Gratuito para o uso em centros de treinamento / pesquisa e desenvolvimento. © Siemens AG 2015. Todos os direitos reservados. SCE\_PT\_900-010\_Startup\_LOGO!\_R1503.docx

#### 3.9 As quatro regras de ouro para a operação do LOGO!

#### Regra 1 - Mudança do modo de operação

Crie o programa do circuito no modo de operação **Programação**.

Depois da energização e "**No Program / Press ESC**" no display você entra no modo de operação programação, no qual a tecla **ESC** deve ser pressionada.

A alteração de valores de tempo e parâmetro em um programa de circuito já existente pode ser efetuada no modo de operação **Parametrização** e **Programação**.

Durante a parametrização, o LOGO! está no modo RUN, por isso o programa do circuito continuará sendo executado. Para a programação, a execução do programa do circuito dever ser encerrada com o comando "Stop". Você entra no modo RUN, quando o item Start no menu principal é executado. No modo RUN, você entra novamente no modo de operação Parametrização , quando a tecla ESC é pressionada. Você está no modo de operação Parametrização e quer voltar para o modo de operação Programação, execute o comando "Stop" no menu Parâmetro e responda "Yes" em "Stop Prg", quando mover o cursor sobre "Yes" e confirme com a tecla OK.

#### Regra 2 - Saídas e entradas

#### Você sempre insere um circuito da saída para a entrada.

Você pode conectar uma saída com várias entradas, mas não várias saídas em uma entrada. No mapeamento de um programa não se pode conectar nenhuma saída com uma entrada precedente. Para tal feedback interno, interconecte marcadores ou saídas.

#### Regra 3 - Cursor e movimento do cursor

Na inserção de um circuito:

Se o cursor é exibido como grifado, você pode movê-lo.

- com as teclas,  $\Leftarrow$ ,  $\Rightarrow$ ,  $\uparrow$  ou ↓ mova o cursor no circuito
- com **OK** você muda para "selecionar terminal/bloco"
- com **ESC** você sai da inserção do circuito

Se o cursor for exibido como um bloco sólido, selecione um terminal/bloco.

- com a tecla îî ou ↓ selecione um bloco/um terminal
- com **OK** você aplica a seleção
- com **ESC** você retorna à etapa anterior

#### Regra 4 – Planejamento

Antes da inserção de um circuito, planeje-o completamente primeiro em papel ou programe diretamente o LOGO! com um LOGO!Soft ou LOGO!Soft Comfort. O LOGO! só pode armazenar programas completos. Quando você insere um circuito incompleto, o LOGO! não sai do modo de operação **Programação.** 

#### 3.10 Visão geral dos menus do LOGO!

#### Modo de operação programação

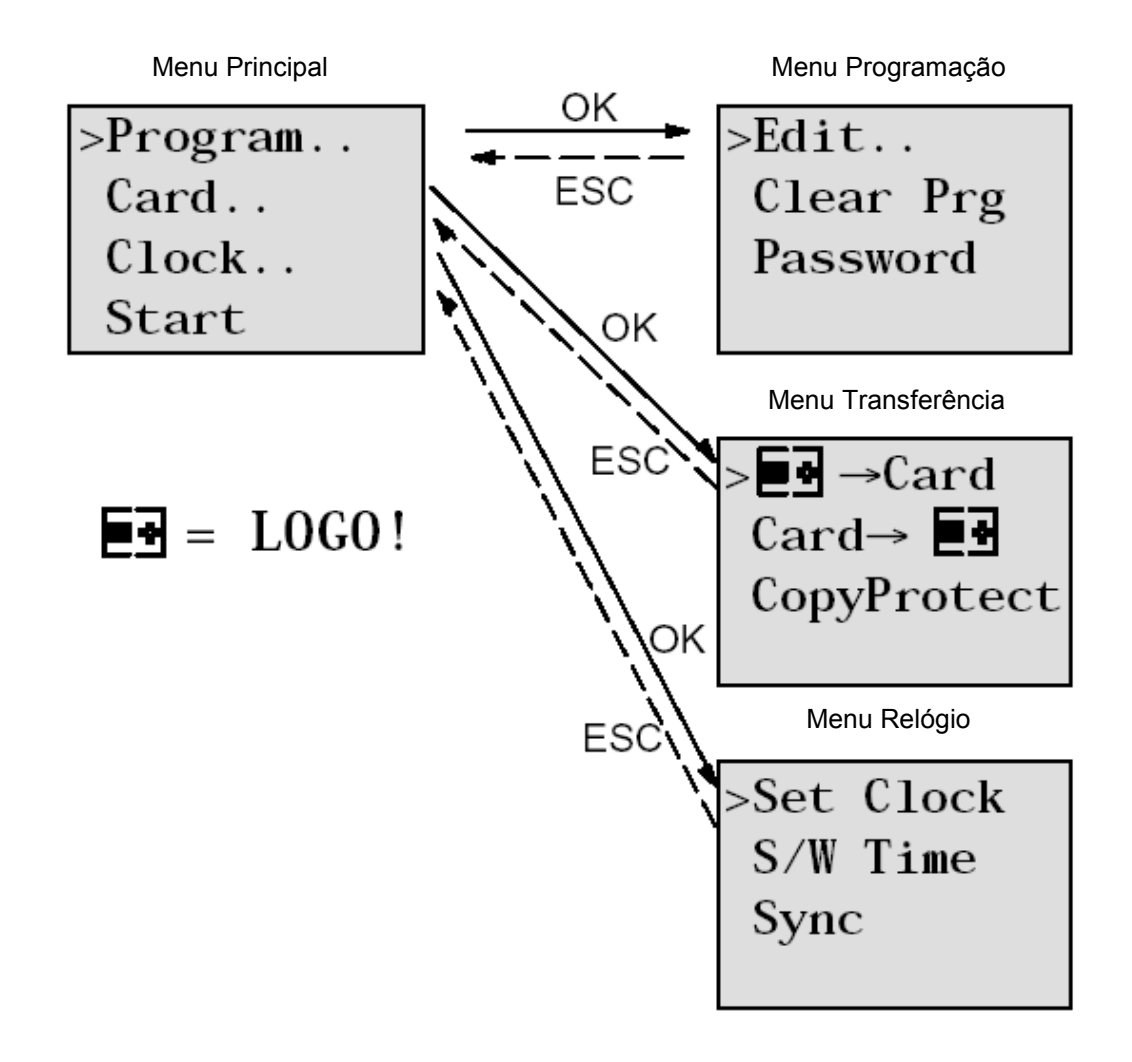

Modo de operação Parametrização

Menu Parametrização

| >Stop | )     |
|-------|-------|
| Set   | Param |
| Set   | Clock |
| Prg   | Name  |

# Nota

A partir do módulo lógico 0BA6 o menu Idioma (p. ex. português) pode ser configurado.

#### 4. EXEMPLO DE TAREFA NO COMANDO DO PORTÃO AUTOMÁTICO COM LOGO! 0BA0 – 0BA6

A entrada em uma empresa pode ser feita através de diversos portões. Para cada entrada, deve-se garantir, é claro, que a abertura ou fechamento do portão de dentro do carro através de um botão localizado no próprio portão ou através do cabo de tração.

Para cada portão, será colocado um 12/24RC LOGO!.

Descrevemos neste parágrafo um comando para um portão. Os outros comandos de portão são criados de forma idêntica.

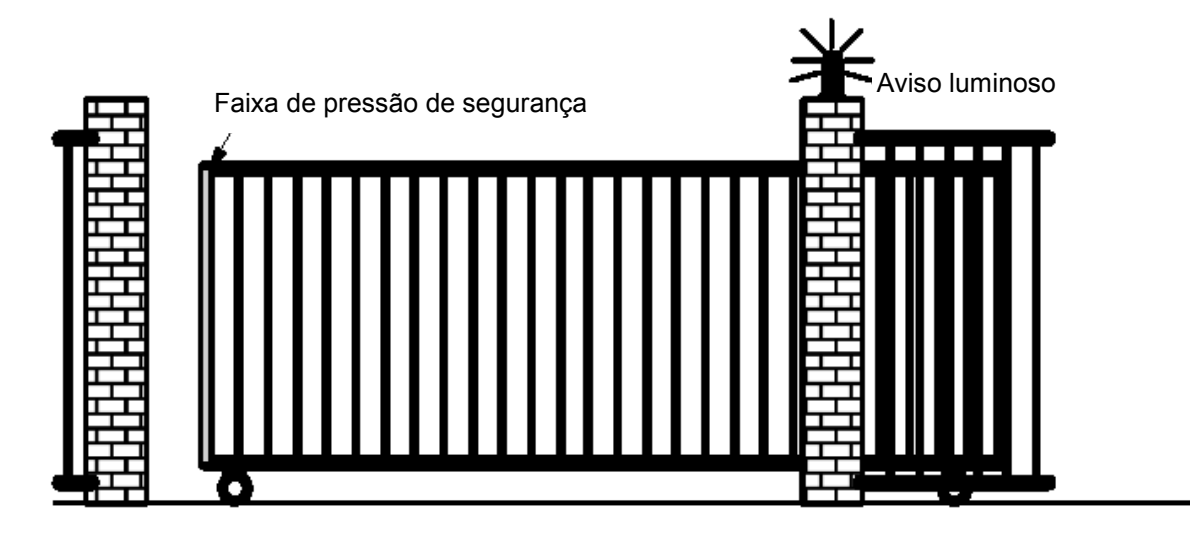

# 4.1 Requisitos para comando de portão

Cada portão será, respectivamente, aberto e fechado por meio de um interruptor de cabo de tração. Com isso, o portão será respectivamente aberto e fechado por completo. Além disso, cada portão pode ser aberto ou fechado localmente por um botão em modo manual. Uma luz intermitente é acionada por cinco segundos antes do início e durante o trajeto do portão. Por meio de uma faixa de segurança, garante-se que no fechamento do portão as pessoas não se machuquem ou objetos fiquem enroscados ou sejam danificados.

#### 4.2 Fiação do comando de portão com o LOGO! 12/24RC

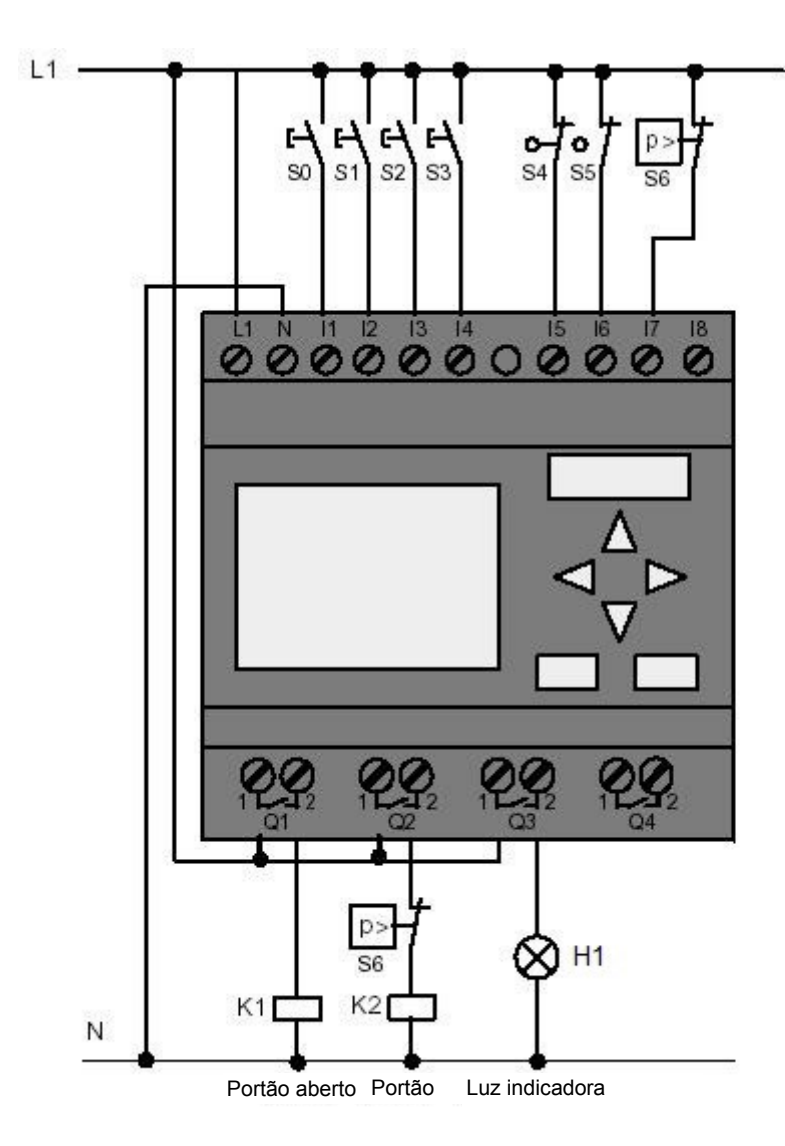

#### 4.3 Componentes utilizados e conectores LOGO!

K1 no Q1 contator principal abrindo

K2 no Q2 contator principal fechando

H1 no Q3 Luz indicadora

S0 no I1 interruptor cabo PORTÃO-ABRIR NA

S1 no I2 interruptor cabo PORTÃO-FECHAR NA

S2 no I3 botão PORTÃO-MANUAL-ABRIR NA

S3 no I4 botão PORTÃO-MANUAL-FECHAR NA

- S4 no I5 interruptor de posição PORTÃO ABERTO NF
- S5 no l6 interruptor de posição PORTÃO FECHADO NF
- S6 no I7 barra de segurança NF

#### 4.4 Diagrama de blocos de função – LOGO! Solução

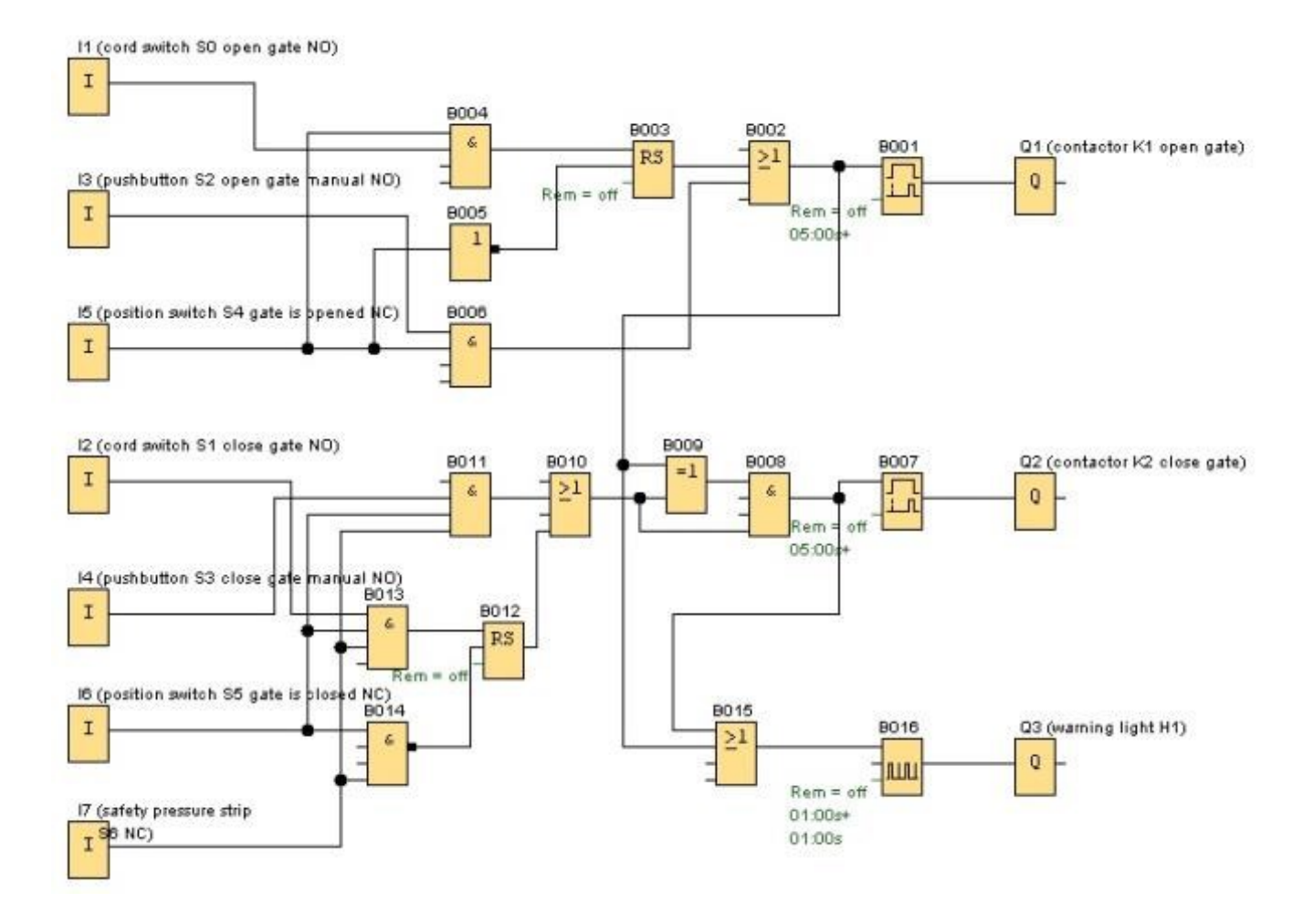

Através do interruptor cabo **"PORTÃO ABRIR"** e **"PORTÃO MANUAL FECHAR"** o movimento do portão é iniciado, desde que a direção contrária não esteja acionada. O fim do trajeto ocorre quando se atinge a respectiva chave fim de curso. Além disso, o fechamento é interrompido por meio da faixa de segurança.

Através do botão **"PORTÃO MANUAL ABRIR"**, respectivamente **"PORTÃO MANUAL FECHAR** o movimento do portão é controlado no modo manual. Aqui o fim do trajeto ocorre aqui quando se solta os botões ou quando atinge a respectiva chave fim de curso. Além disso, o fechamento é interrompido por meio da faixa de segurança.

Uma luz intermitente é acionada por cinco segundos antes do início e durante o trajeto do portão.

## 5. ENTRADA DE PROGRAMA NO LOGO! 0BA0 - 0BA6

Você projetou um circuito e agora gostaria de inseri-lo no LOGO!. Iremos mostrar os passos necessários para isto utilizando uma inserção de programa.

#### 5.1 Mudando para o modo de operação "Programação"

O LOGO! foi conectado na rede e a tensão foi ligada. Agora você verá no display, as seguintes indicações:

No Program Press ESC

Coloque o LOGO! no modo Programação. Para isso, pressione a tecla **ESC**. Depois vá até o Menu Principal do LOGO!.

| >Program | <b>Menu</b> |
|----------|-------------|
| Card     | Na prin     |
| Clock    | Com a       |
| Start    | Movim       |
| Start    |             |

#### Menu principal do LOGO!:

Na primeira posição, na primeira linha, você verá um ">".
 Com as teclas de navegação, (î, ↓) mova o ">" para cima e para baixo.
 Movimente o ">" para cima "Program.." e pressione a tecla OK.

| >Edit     |
|-----------|
| Clear Prg |
| Password  |

#### Menu Programação do LOGO!:

Aqui também você pode o ">" com o cursor tecla ( $\uparrow$ ,  $\downarrow$ ) e mover. Posicione o ">" sobre "**Edit..**" (para editar, por isso inserir) e pressione a tecla **OK**.

| >Edit Prg | Menu Editar do LOGO!:                                                 |
|-----------|-----------------------------------------------------------------------|
| Edit Name | Posicione o ">" sobre "Edit Prg" (para editar circuito de programa) e |
| Memory?   | pressione a tecla OK.                                                 |

# 5.2 Mudanças do LOGO! muda para o menu de programação

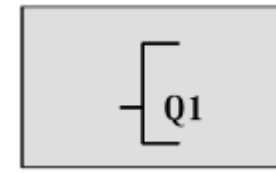

Modo de programação do LOGO!:

O LOGO! exibe agora a primeira saída:

Com as teclas de navegação  $(1, \downarrow)$  você pode selecionaras outras saídas. A partir de agora, você inicia a inserção de seu circuito.

#### 5.3 Inserindo programa

Agora inserimos o programa(a partir da saída para a entrada). No início, o LOGO! indica a saída Q1:

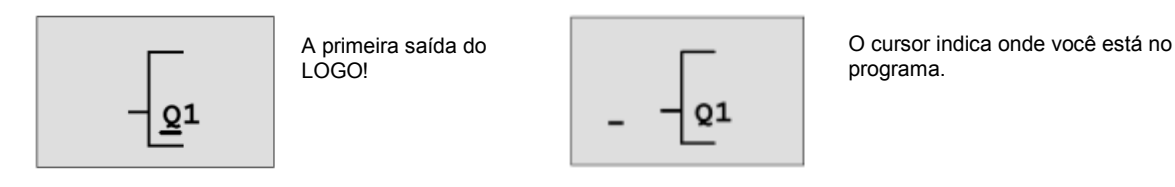

Abaixo do Q do Q1 você vê um grifo. Chamamos o grifo de **Cursor**. O cursor indica, no programa, a posição na qual você se encontra no momento. Você pode mover o cursor com as teclas cursor. Agora pressione a tecla **Cursor para a esquerda**.

Nesta posição, insira apenas o primeiro bloco. Altere o modo de inserção, quando você pressionar a tecla **OK**.

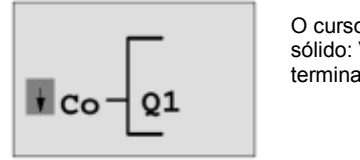

O cursor será exibido como bloco sólido: Você pode selecionar um terminal ou um bloco

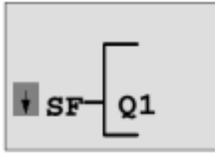

Na lista SF você encontra blocos para funções especiais

O cursor agora não tem a forma de um grifo, mas sim pisca como bloco sólido. Ao mesmo tempo, o LOGO! oferece! diversas possibilidades de seleção. Selecione SF (**Cursor para baixo** pressionar a tecla até chegar ao SF) e pressione a tecla **OK**. O LOGO! exibe agora o primeiro bloco da lista de funções especiais (SF):

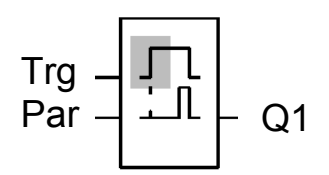

Na seleção de um bloco para função especial ou básica, o LOGO! exibe o bloco da função. O Cursor fica no bloco e tem a forma de um bloco sólido. Com a tecla ▼ ou ▲, selecione o bloco desejado.

Confirme sua escolha com OK.

O bloco com conexão em atraso ocupa duas entradas. A entrada superior é a **entrada de disparo (Trg)**. Por meio dessa entrada, inicie a conexão em atraso. No nosso exemplo, a conexão em atraso foi iniciada do bloco OR. Configure o tempo da conexão em atraso por meio da **entrada de parâmetro (Par)** 

#### Nota

No diagrama do bloco de funções, indique as funções lógicas individuais com o número de bloco do seu programa LOGO! Programas

Através disto, uma busca de erros ou alterações do programa será facilitada.

#### 5.4 Parametrização de um bloco

Insira agora o tempo T para a conexão em atraso:

- 1. Quando o Cursor ainda não estiver embaixo do **Par**, então mova-o com o auxílio das teclas de navegação para debaixo do **Par**.
- 2. Mude para o modo de inserção: Pressione a tecla OK

Na janela de parametrização, o LOGO! exibe:

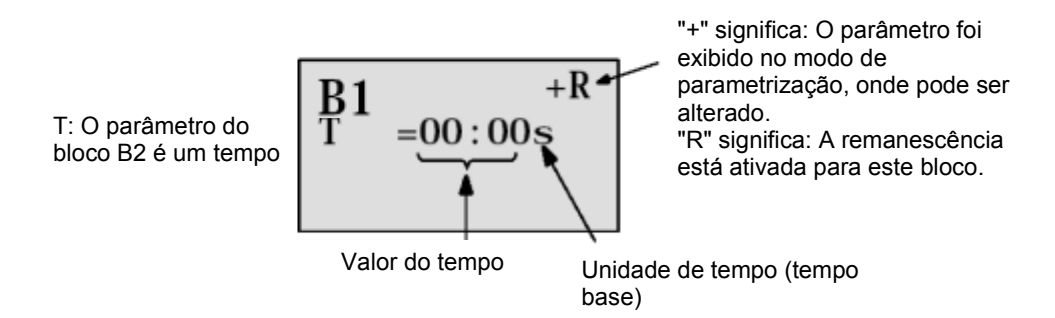

Então altere o valor do tempo:

- Com as teclas ◀ e ► mova o cursor para frente e para trás.
- Com as teclas ▲ e ▼ altere o valor na posição.
- Quando o valor do tempo tiver sido inserido, pressione a tecla OK.

Movimente o Cursor debaixo do B do B1 (B1 é o número de bloco do componente de tempo). Pressione o Cursor para a tecla esquerda mais duas vezes para posicioná-lo abaixo do Trg.

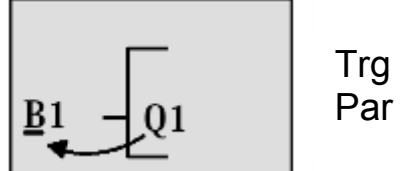

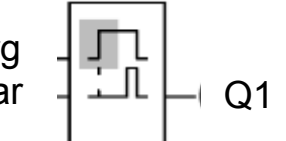

Pressione a tecla OK.

Selecione **GF** - movendo a tecla **do cursor para baixo**, para funções básicas. Confirme com **OK** (O bloco B2 será exibido).

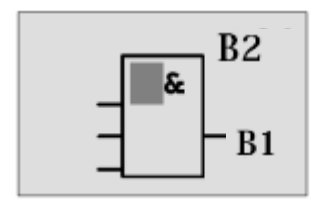

O primeiro bloco da lista de funções básicas é o AND. O cursor exibido como bloco sólido, indica que um bloco deve ser selecionado.

Selecione, com o **cursor para baixo** OR (ou função). Confirme com **OK**. Na primeira entrada, no bloco OR pressione a tecla **OK** (CO aparece) e, mais uma vez, **OK** (**I1** aparece e o I pisca); pressione o **cursor para cima**îì mais três vezes até que um **X** apareça. Confirme a seleção com **OK.** Então insira um **X** para um espaço não utilizado. O Cursor salta para a próxima entrada do bloco OR.

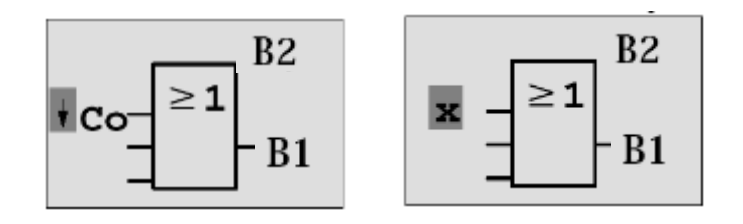

Na segunda entrada, pressione a tecla **OK** e mude o **Cursor para baixo,** em **SF** para funções especiais.

Confirme sua seleção com OK.

Com as teclas de navegação, ( $\hat{\Pi}, \psi$ ) selecione uma memória **RS** e confirme com **OK**.

Agora você está no bloco B3.

Na configuração da entrada da memória, insira um **bloco AND** (e função) com **OK**, **Cursor para baixo**, ↓ em **GF** para funções básicas e, novamente, **OK**. Confirme sua seleção com **OK**.

Agora você está no bloco B4.

Na primeira entrada do bloco AND insira a entrada I5 com OK (CO aparece), mais uma vez OK (I1 aparece) e as teclas de navegação ( $\uparrow$ ,  $\downarrow$ ).

Confirme com OK.

Na segunda entrada do bloco AND insira a entrada I1 com OK (CO aparece), mais uma vez OK (I1 aparece).

Confirme com **OK**.

Na terceira e na quarta entrada do bloco AND insira um **X** para um espaço não utilizado. O bloco B4 está fechado e o Cursor fica novamente na primeira entrada.

Pressione três vezes a tecla para a direita, até o bloco B3.

Na entrada reestabelecida, insira um **bloco NOT** (negação) com **OK**, **Cursor para baixo** em **GF** para funções básicas, novamente, **OK** e duas vezes o **Cursor para baixo**. Confirme com **OK**. Você está agora no bloco B5.

Na entrada do bloco NOT, insira a entrada **I5** com **OK** (CO aparece), mais uma vez **OK** (**I1** aparece) e as teclas de navegação ( $\uparrow\uparrow$ ,  $\downarrow$ ).

Confirme com **OK**.

O bloco B5 está fechado e você pode agora ir para a entrada Par no bloco B3. Aqui, uma remanescência da memória pode ser inserida com **OK** e as teclas de navegação ( $\uparrow, \downarrow$ ). Confirme com **OK**.

O bloco B3 está fechado e você pode ir para a terceira entrada do B2. Na terceira entrada do bloco OR, insira**OK**, **Cursor para baixo** em **GF** para funções básicas e, novamente **OK**, um **bloco AND** (e função). Confirme com **OK**.

Agora você está no bloco B6.

Na primeira entrada do bloco AND, insira a entrada **I3** com **OK** (CO aparece), novamente **OK** e com as teclas de navegação ( $\uparrow$ ,  $\Downarrow$ ).

Confirme com OK.

Na terceira entrada do bloco AND, insira a entrada **I5** com **OK** (CO aparece), novamente, **OK** e com as teclas de navegação ( $\uparrow$ ,  $\Downarrow$ ).

Confirme com **OK**.

Na terceira e na quarta entrada do bloco AND, insira X um com OK (CO aparece), novamente OK (I1 aparece) para um espaço não utilizado. Confirme com OK.

Com isso, a inserção para a saída Q1 está encerrada.

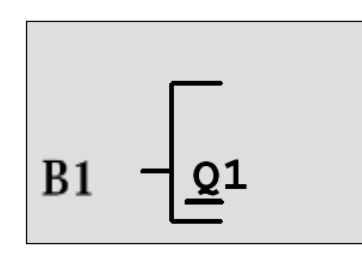

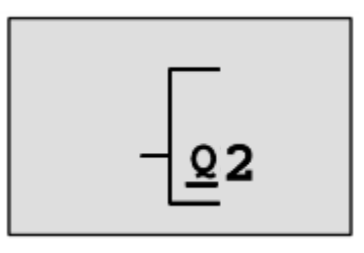

#### Nota

No capítulo 6 será descrito como você, com o auxilio do software LOGO!Soft Comfort pode concluir o programa atual. O programa de circuito para a saída Q1 é transferido do LOGO! para o computador e ampliado com os blocos necessários para as saídas Q2, Q3.

Agora selecione a saída Q2 com as teclas de navegação ( $\Uparrow, \Downarrow$ ).

Pressione o **cursor para a esquerda** e insira o programa para a saída Q2. Note que aqui, acessos para as saídas de blocos já existentes também serão programadas. Nos blocos já programados, você encontra abaixo **BN** para números de blocos (em **CO** uma vez com **o cursor para cima**).

Insira agora o programa para a saída Q3.

Esta é a entrada de programa para o LOGO! O comando de portão está concluído.

Agora vamos deixar a entrada do programa.

1. Voltar para o menu Programação: Pressione a tecla ESC.

Se você não voltar para o menu Programação, você esqueceu de ligar um bloco por completo. O LOGO! identifica a posição no programa, onde você esqueceu algo (o LOGO! aceita apenas programas completos).

2. Voltar para o menu Principal: Pressione a tecla ESC.

#### 5.5 Alterando o LOGO! para o modo RUN

- 1. Mova o '>' para 'Start' com as teclas de navegação (î, ↓).
- 2. Aperte Start: Pressione a tecla **OK**.
- O LOGO! entra em RUN. No modo RUN, o LOGO! exibe o seguinte display:

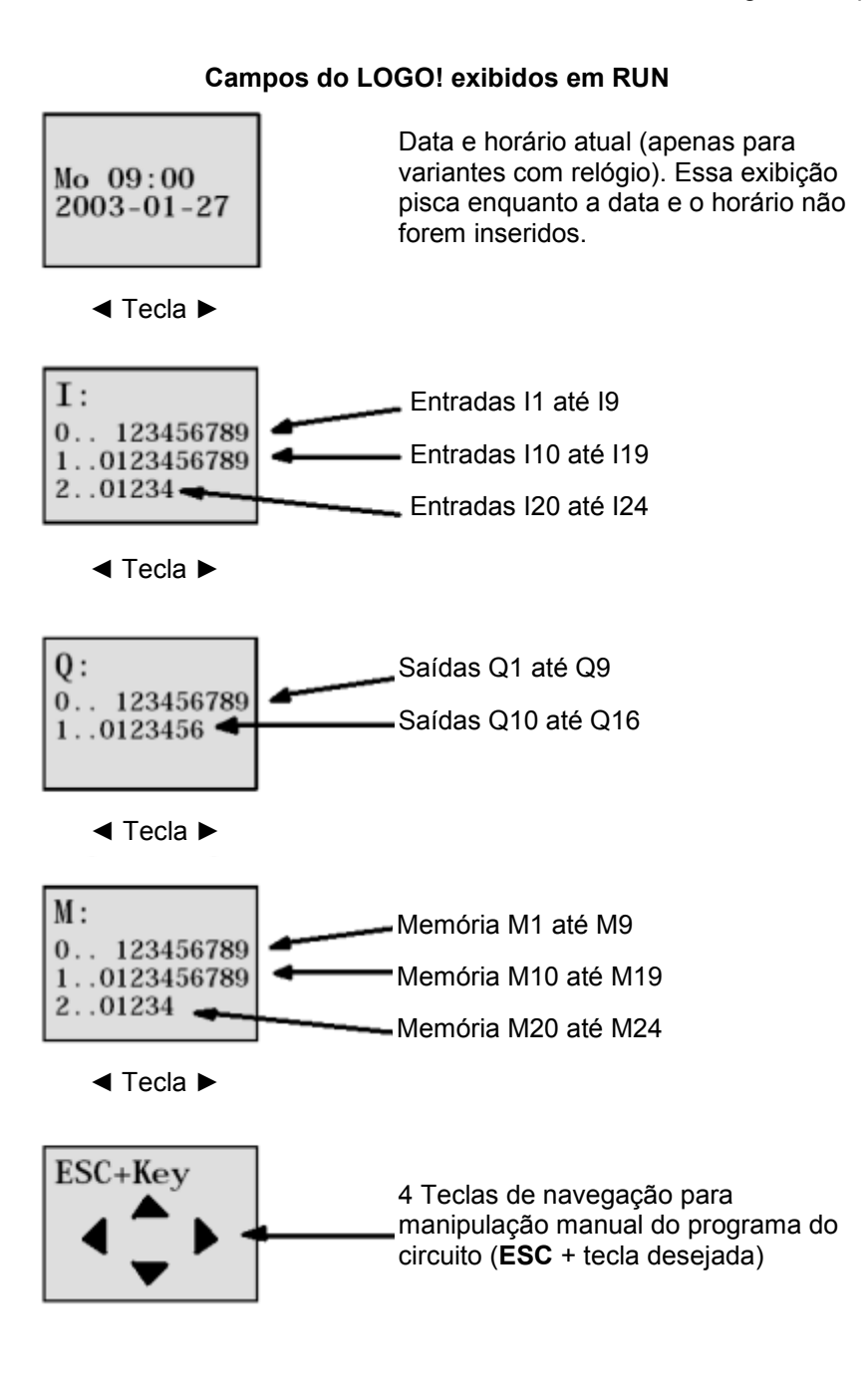

Em RUN, o LOGO! processa o programa. Para isso, o LOGO! primeiramente lê os estados das entradas, determina os estados das saídas através do programa inserido por você e liga ou desliga os relés nas saídas.

O LOGO! representa o status de uma entrada ou saída da seguinte forma:

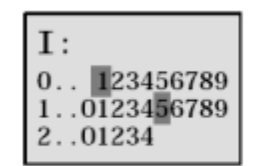

Entrada/saída tem status '1': invertido Entrada/saída tem status '0': não invertido

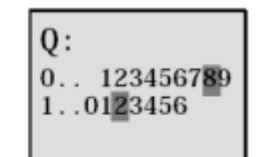

Neste exemplo, somente I1, I1.5, Q8 e Q12 estão "high".

Exemplo de exibição de status no display:

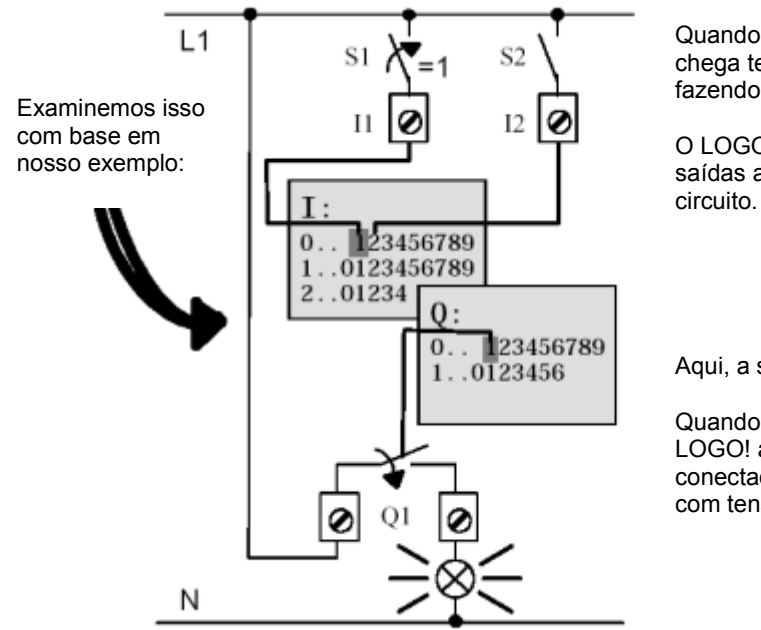

Quando o terminal S1 está fechado, chega tensão está entrada I1, fazendo assim ela ir para '1'.

O LOGO! avalia o estado das saídas através do programa do circuito.

Aqui, a saída Q1 tem o status '1'.

Quando Q1 tem o status '1', então o LOGO! aciona o relé Q1 e a carga conectada em Q1 será abastecida com tensão.

Agora você pode testar o comando do portão automático com o LOGO!.

Observe que a chave fim de curso para **PORTÃO ABERTO** e respectivamente **PORTÃO FECHADO** e a barra de segurança têm **uma função NF**.

Com os botões manuais **ABRIR** e respectivamente **FECHAR**, o portão somente prosseguirá enquanto o respectivo botão estiver pressionado. No trajeto do portão, a lâmpada sinalizadora pisca por cinco segundos antes do portão iniciar movimentação enquanto isso, o botão manual deve ser mantido pressionado.

Com o interruptor cabo o portão é fechado e aberto automaticamente.

#### 6. LOGO! SOFTWARE PARA O LOGO! 0BA0 – 0BA8

O LOGO!Soft Comfort está disponível como pacote para computador. Com o software você desenvolve os seguintes trabalhos:

- Criação gráfica de programa de circuito como diagrama escada (diagrama de contato / diagrama de circuito) ou como diagrama de bloco de função (diagrama de função)
- Simulação do programa de circuito no computador
- Geração e impressão de uma visão geral do programa do circuito
- Backup de dados do programa do circuito em disco rígido ou em outra mídia
- Comparação de programas de circuitos
- Comodidade na parametrização de blocos
- Transfira o programa do circuito
  - do LOGO! para o computador
  - do computador para o LOGO!
- Leitura de horas do contador
- Set time of day
- Ajustar horário de verão
- Teste online: Exibição de status e valores atuais do LOGO! em modo RUN:
  - Status de todas as entradas e saídas digitais, marcadores, registrador de deslocamento de bits e teclas de navegação
  - Valores de todas a entradas e saídas analógicas e marcadores
  - Resultados de todos os blocos
  - Valores atuais (inclusive tempos) dos blocos selecionados
- Interrupção do processo de programa do circuito pelo computador (STOP).

# 6.1 LOGO!Soft Comfort

Com LOGO!Soft Comfort oferece uma alternativa para diagramas convencionais:

- Primeiramente, você desenvolve à mão o programa do circuito.
- Simular o programa do circuito no computador e testar as funções, ainda antes do mesmo entrar em atividade.
- Você pode comentar e imprimir o programa do circuito.
- Você salva o programa do circuito no sistema de arquivos do seu computador.
- Com isso, um programa de circuito fica disponível para alterações futuras.
- Você transfere, em poucos passos, o programa do circuito para o LOGO!.

#### 6.2 Conectando um LOGO! com um computador

#### LOGO! padrão 0BA0 até 0BA6

Para poder conectar um LOGO! padrão a um computador, você precisa de um cabo de programação LOGO!.

Remova a capa protetora ou o módulo de programação (cartão) do LOGO! e conecte aí o cabo. A outra extremidade do cabo é conectada à interface serial ou à uma interface USB do computador.

#### LOGO! 0BA7 – 0BA8 com interface ethernet

Para conectar um LOGO! com interface Ethernet diretamente à um computador, é necessário um cabo de rede.

Para poder programar um LOGO! 0BA7 de um computador ou de um Laptop é necessária uma conexão TCP/IP.

Para que o computador e o LOGO! 0BA7 possam comunicar-se entre si é necessário que o endereço de IP de ambos seja correspondente

Primeiro, mostraremos como o endereço IP de um computador com sistema operacional Windows 7 pode ser configurado.

Localize o símbolo de rede na parte inferior na barra de tarefas "

and Sharing Center'. ( $\rightarrow \square \rightarrow$  Open Network and Sharing Center)

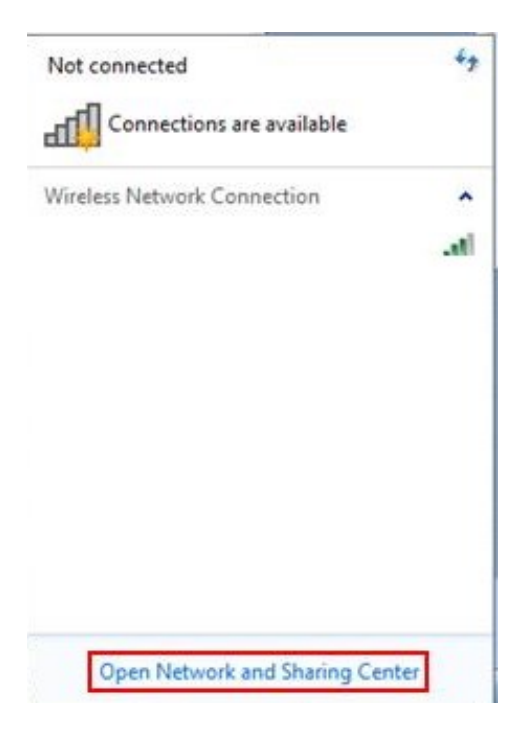

Na janela aberta da central de rede e liberação, clique em '**Change Adapter Settings**'. (→Change Adapter Settings)

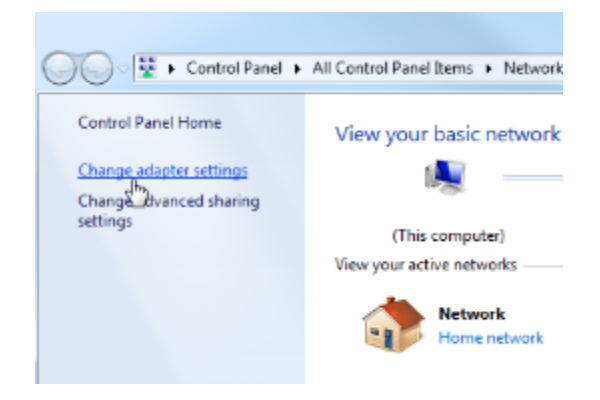

Selecione a 'Local Area Connection' que você deseja usar para estabelecer a conexão com o LOGO e, em seguida, clique em 'Properties'. (Local Area Connection  $\rightarrow$  Properties)

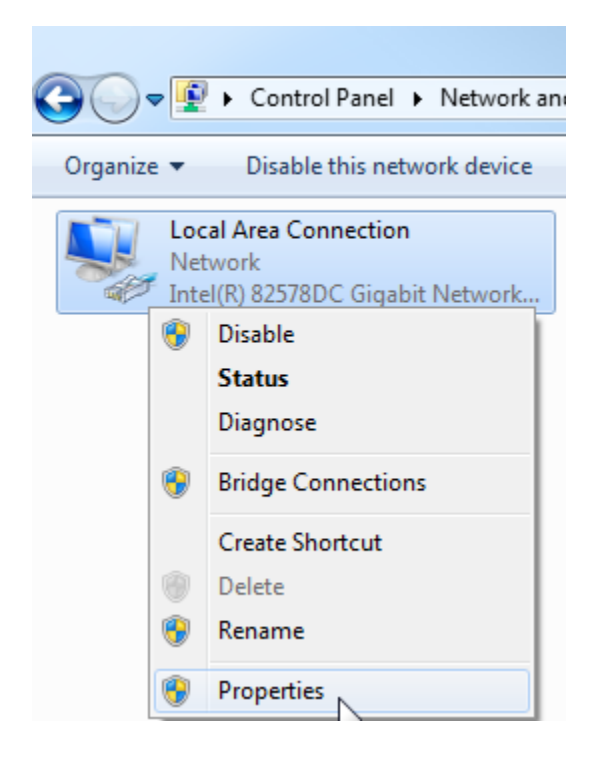

Selecione, então, **'Properties'** para **'Internet Protocol Version 4 (TCP/IPv4)'**( $\rightarrow$  Internet Protocol Version 4 (TCP/IP)  $\rightarrow$  Properties)

| Local Area Connection Properties                                                              |
|-----------------------------------------------------------------------------------------------|
| Networking Sharing                                                                            |
| Connect using:                                                                                |
| Intel(R) 82578DC Gigabit Network Connection                                                   |
| Configure                                                                                     |
| This connection uses the following items:                                                     |
| Gient for Microsoft Networks      Murana Bridge Protocol                                      |
| ✓ ■ QoS Packet Scheduler                                                                      |
| ☑ Isle and Printer Sharing for Microsoft Networks                                             |
| Internet Protocol Version 6 (TCP/IPv6)                                                        |
| Internet Protocol Version 4 (TCP/IPv4)      A Link-Laver Topology Discovery Mapper I/O Driver |
| Link-Layer Topology Discovery Responder                                                       |
|                                                                                               |
|                                                                                               |
| Transmission Control Protocol/Internet Protocol. The default                                  |
| wide area network protocol that provides communication                                        |
| across uiverse interconnected networks.                                                       |
|                                                                                               |
| OK Cancel                                                                                     |

Em seguida, você pode inserir o **'endereço de IP'** e a **'máscara de sub-rede'** e aplicar com **'OK'**. ( $\rightarrow$  Utilizar seguinte endereço de IP  $\rightarrow$  Endereço de IP: 192.168.0.99  $\rightarrow$  Máscara de sub-rede 255.255.255.0  $\rightarrow$  OK  $\rightarrow$  Fechar)

| eneral                                                                                                 |                                                                                    | Networking Sharing                                                                                                    |
|----------------------------------------------------------------------------------------------------|------------------------------------------------------------------------------------|----------------------------------------------------------------------------------------------------|
| You can get IP settings assigne<br>this capability. Otherwise, you<br>for the appropriate IP settings. | d automatically if your network supports<br>need to ask your network administrator | Connect using:                                                                                                    |
| Obtain an IP address auto                                                                              | matically                                                                          | Configure                                                                                                    |
| Use the following IP addre                                                                             | :55:                                                                               | This connection uses the following items:                                                                                                    |
| IP address:                                                                                            | 192.168.0.99                                                                       | Client for Microsoft Networks                                                                                                    |
| Subnet mask:                                                                                           | 255.255.255.0                                                                      | QoS Packet Scheduler                                                                                                    |
| Default gateway:                                                                                       | 5 5                                                                                | <ul> <li>✓ ➡ File and Printer Sharing for Microsoft Networks</li> <li>✓ ▲ Internet Protocol Version 6 (TCP/IPv6)</li> </ul>                                                                                                    |
| Chitain DNS earlier address                                                                            | e automaticalu                                                                     | Internet Protocol Version 4 (TCP/IPv4)      Internet Protocol Version 4 (TCP/IPv4)      Internet Protocol |
| Ise the following DNS server                                                                           | ver addresses                                                                      | ✓ Ink-Layer Topology Discovery Responder                                                                                                    |
| Preferred DNS server:                                                                                  |                                                                                    | Install Uninstall Properties                                                                                                    |
| Alternate DNS server:                                                                                  |                                                                                    | Description                                                                                                    |
| Validate settings upon ex                                                                              | Advanced                                                                           | network.                                                                                                    |

#### Notas para networking em Ethernet

#### Endereço MAC:

O endereço MAC é composto de uma parte fixa e uma parte variável. A parte fixa ("base MAC address") identifica o fabricante (Siemens, 3COM, ...). A parte variável do endereço MAC diferencia os vários dispositivos Ethernet e deve ser única globalmente. Todos os módulos possuem um endereço MAC predefinido de fábrica.

#### Faixa de valores para o endereço IP:

O endereço IP é composto de 4 números decimais na faixa de valores de 0 a 255, separados por um ponto; por exemplo, 141.80.0.16

#### Faixa de valores para a máscara de sub-rede:

Esta máscara é usada para reconhecer se os dispositivos com seus respectivos endereços IP pertencem à sub-rede local ou se só podem ser alcançados por meio de um roteador. A máscara de sub-rede consiste em 4 números decimais na faixa de valores de 0 até 255, os quais são separados uns dos outros através de um ponto. Por exemplo: 255.255.0.0.

Nas suas representações binárias, os 4 números em representação decimal da máscara de subrede precisam formar uma série de valores "1" à esquerda e "0" à direita sem que existam descontinuidades.

Os valores "1" determinam a faixa do endereço IP para o número de rede. Os valores "0" determinam a faixa do endereço IP para o endereço do dispositivo.

#### Exemplo:

| Valores corretos: | 255.255.0.0 decimal   | = 1111 1111.1111 1111.0000 0000.0000 0000 binár         | io |
|-------------------|-----------------------|---------------------------------------------------------|----|
|                   | 255.255.128.0 decimal | = 1111 1111.1111 1111.1000 0000.0000 0000 binár         | io |
|                   | 255.254.0.0 decimal   | = 1111 1111.1111 1110.0000 0000.0000.000                | io |
| Valor incorreto:  | 255.255.1.0 decimal   | = 1111 1111.1111 1111.0000 000 <b>1</b> .0000 0000 biná | io |

#### Faixa de valores para o endereço de gateway (roteador):

O endereço é composto de 4 números decimais na faixa de valores de 0 a 255, separados por um ponto; por exemplo, 141.80.0.1.

#### Relação entre os endereços IP, endereço do roteador e da máscara de sub-rede:

O endereço IP e o endereço de gateway só podem se diferenciar nas posições em que constam "0" na máscara de sub-rede.

#### Exemplo:

Você inseriu: 255.255.255.0 para máscara de sub-rede; 141.30.0.5 para endereço IP e 141.30.128.1 para endereço do roteador.

O endereço IP e o endereço de gateway só podem possuir um valor diferente no 4º número decimal. No exemplo, no entanto, o 3º número já é diferente.

Portanto, é necessário fazer as seguintes alterações:

- a máscara de sub-rede para: 255.255.0.0 ou
- o endereço IP para: 141.30.128.5 ou
- o endereço de gateway para: 141.30.0.1

#### 7. COLOCAÇÃO DO LOGO! EM FUNCIONAMENTO 0BA7 COM LOGO!SOFT COMFORT V7.1

# 7.1 Configurando o endereço de IP do LOGO! 0BA7

No modo Stop do LOGO! 0BA7 navegue para o item **Network**. Aqui você encontra configurações do endereço de IP, da máscara de sub-rede e do gateway.

Use a tecla OK para entrar no modo de edição das configurações de rede.

Atribua as configurações de rede, de acordo com o seu administrador de rede.

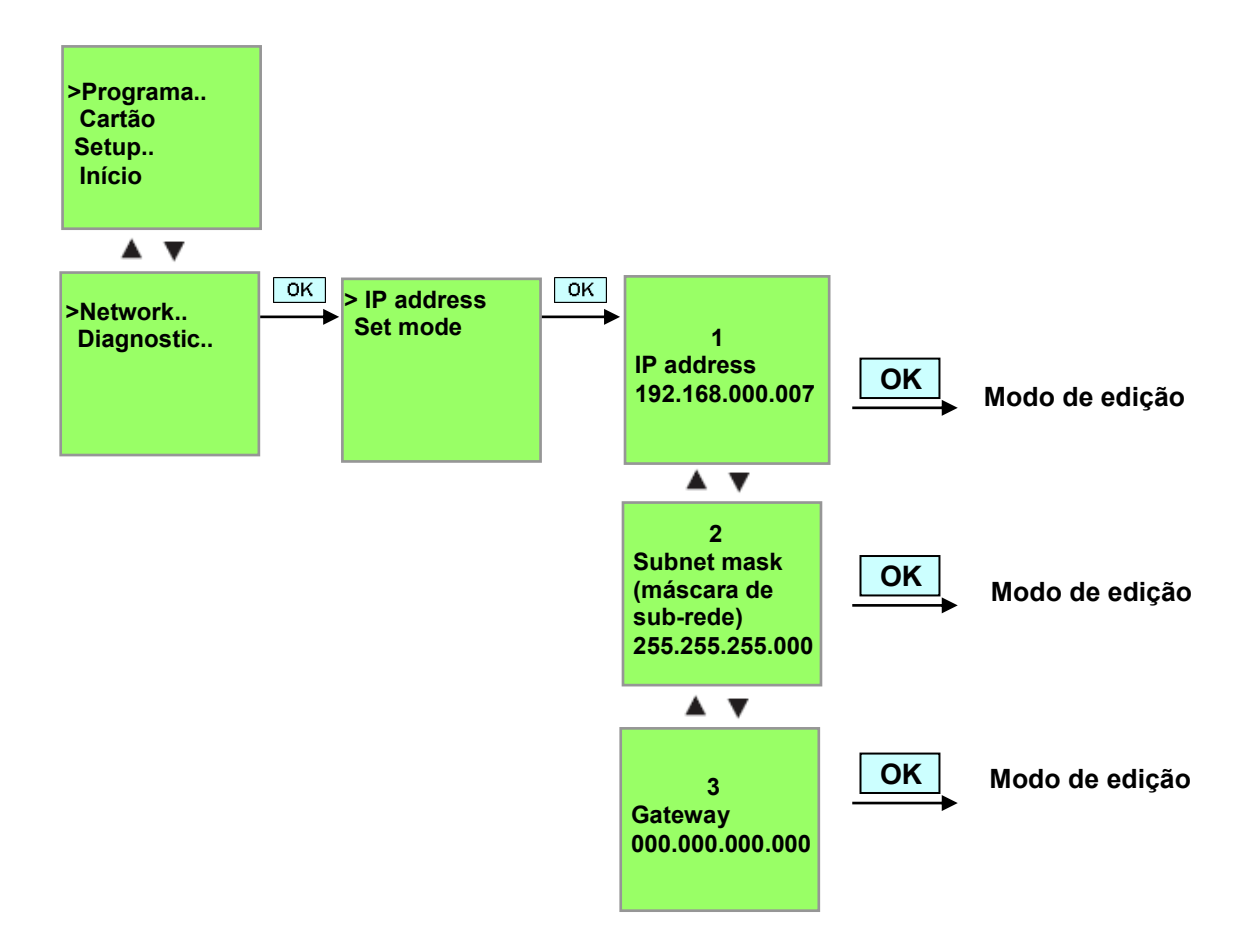

# Configurações de interface

Faça o Start do software LOGO!Soft Comfort V7.1

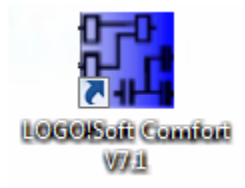

Abra o menu Extras e selecione Options,

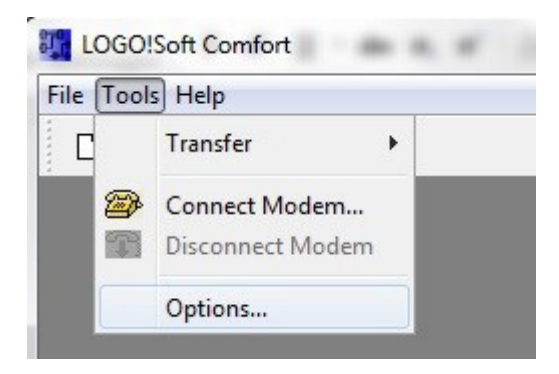

# LOGO! 0BA0 até 0BA6

Selecione em interface o "LOGO! Cable" com interface COM.

| Standard Editor<br>Language                                                           | Interface              |
|---------------------------------------------------------------------------------------|------------------------|
| Document view                                                                         | LOGO! Cable O Ethernet |
| Print<br>Cut connections<br>Interface<br>Simulation<br>Colors<br>Look and Feel<br>UDF | COML<br>COM3           |
|                                                                                       | Automatic Detection    |

Documentação de treinamento SCE | módulos 900-010 adicionais, Edition 06/2015 | Digital Factory, DF FA

# LOGO! 0BA7

Selecione e interface ethernet.

Clique no botão Add.

| Language                                                            |             |               | Interface   |         |        |
|---------------------------------------------------------------------|-------------|---------------|-------------|---------|--------|
| Document view                                                       | 🗇 LOGOI Cab | le 🧿 Ethernet |             |         |        |
| Print Cut connections Interface Simulation Colors Look and Feel UDF | Name        | IP Address    | Subnet Mask | Gateway | Status |
|                                                                     | Detect      | Add Delete    | Edit        |         |        |

Insira o endereço de IP e a máscara de sub-rede.

| Standard Editor<br>Language           |            |                      | Interface   |         |        |
|---------------------------------------|------------|----------------------|-------------|---------|--------|
| Document view                         | 🕐 LOGO! Ca | ble 🧕 Ethernet       |             |         |        |
| Print                                 | Name       | IP Address           | Subnet Mask | Gateway | Status |
| 6 Cut connections                     |            | Configure IP Addre   | 255         | x       |        |
| Simulation<br>Colors<br>Look and Feel |            | New IP configuration | 168. 0. 7   |         |        |
| UDF                                   |            | Subnet Mask: 255.2   | 255.255. 0  |         |        |
|                                       |            | Gateway:             |             | i       |        |
|                                       | Detect     | Add Delete           | OK Car      | ncel    |        |
|                                       | Confirm 1  | pefore communication | ?           |         |        |

Para testar as configurações, conecte o

módulo lógico LOGO! ao PC com um cabo de rede e clique no botão identificar.

| Standard Editor                                                                                    |             |               | Interface     |         |        |
|----------------------------------------------------------------------------------------------------|-------------|---------------|---------------|---------|--------|
| Document view                                                                                      | C LOGOI Cab | le 🧿 Ethernet |               |         |        |
| Screen<br>Print<br>PG Cut connections<br>Interface<br>Simulation<br>Colors<br>Look and Feel<br>UDF | Name        | IP Address    | Subnet Mask   | Gateway | Status |
|                                                                                                    | New Address | 192.168.0.7   | 255.255.255.0 |         | Yes    |
|                                                                                                    | Detect      | Add Delete    | Edit          |         |        |

O status Yes indica que a configuração está correta.

#### 7.2 Criando o programa de circuito

Para se familiarizar com as operações básicas do LOGO!Soft Comfort, primeiramente, baixe um programa de circuito do LOGO! para o computador. Em seguida, você deve criar funções adicionais e simular o programa no seu PC. Com base em nossa tarefa exemplo, os passos de operação com o LOGO!Soft Comfort serão descritos.

#### Baixando o programa do LOGO! para o computador.

Após conectar o cabo e das **configurações de interface** terem sido feitas, o programa pode ser baixado do LOGO! para o computador.

Clique no botão 🛍 para LOGO! -> computador ou transfira o programa por meio do menu Tools .

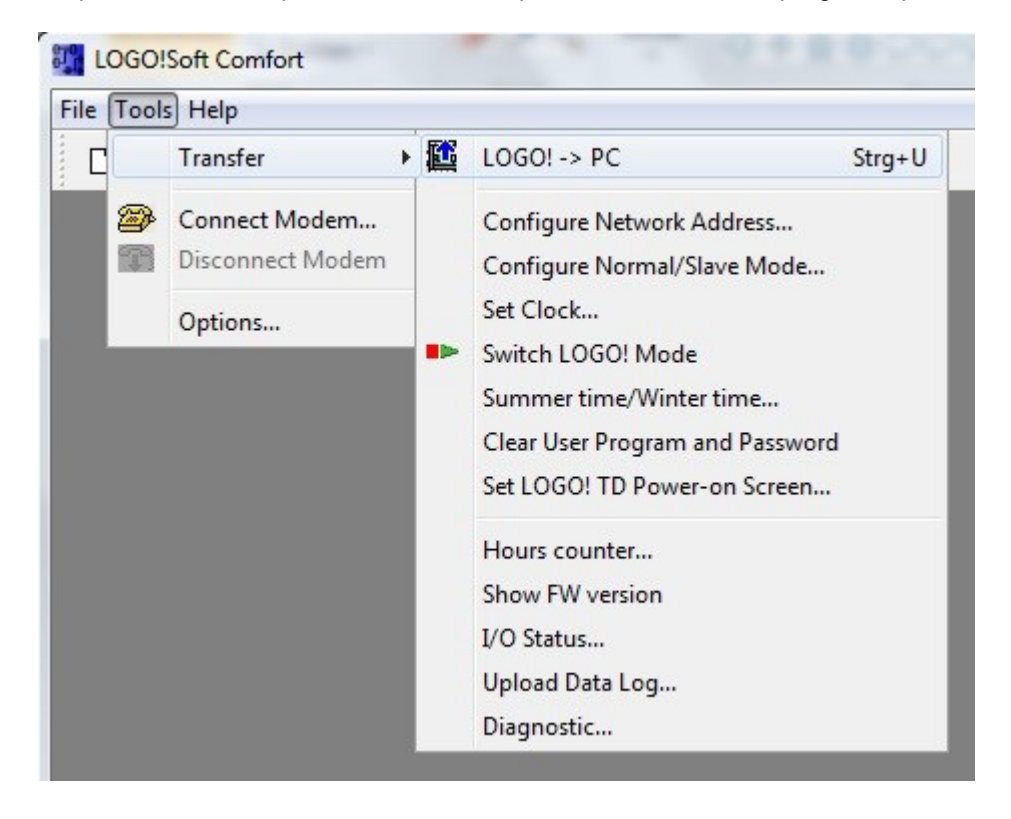

Depois da confirmação da interface inicia-se a transferência de dados.

| LOGO!> PC | And Personne in which the real of the local division of the local division of the local | × |
|-----------|----------------------------------------------------------------------------------------------------|---|
|           | Data transfer is busy                                                                                                    |   |
|           | 28%                                                                                                    |   |

Depois do carregamento do programa será exibida a interface do usuário de o diagrama do circuito.

#### Interface de usuário

Você vê agora a interface completa do LOGO!Soft Comfort. A maior parte do monitor é ocupada pela interface de criação de diagrama de circuito.

Nessa interface de programação, os símbolos e as conexões do programa de circuito são dispostos. Com a ferramenta de lupa, a exibição pode ser ampliada.

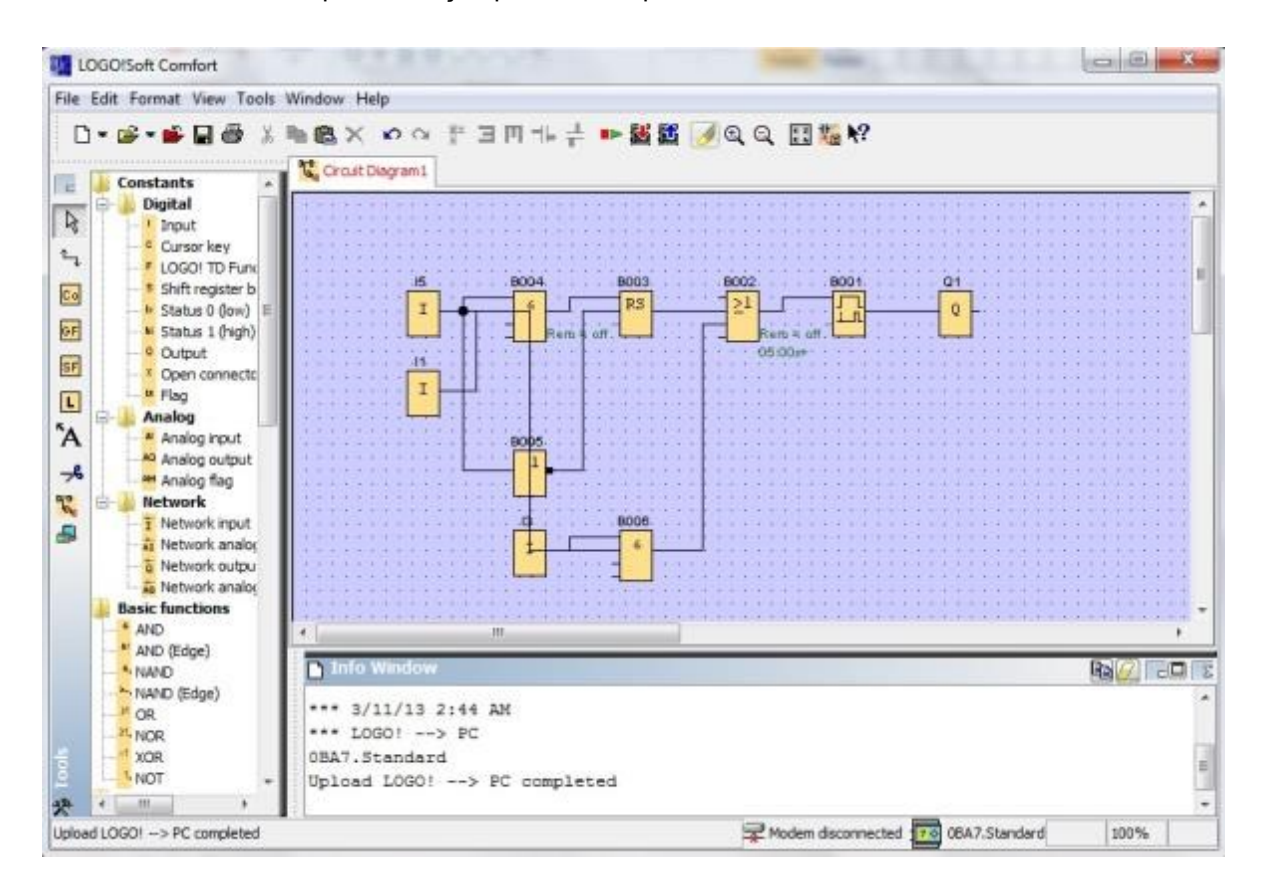

Primeiro você deve organizar claramente os objetos no diagrama do circuito.

Com o mouse, clique nos blocos e cabos de conexão e os mova.

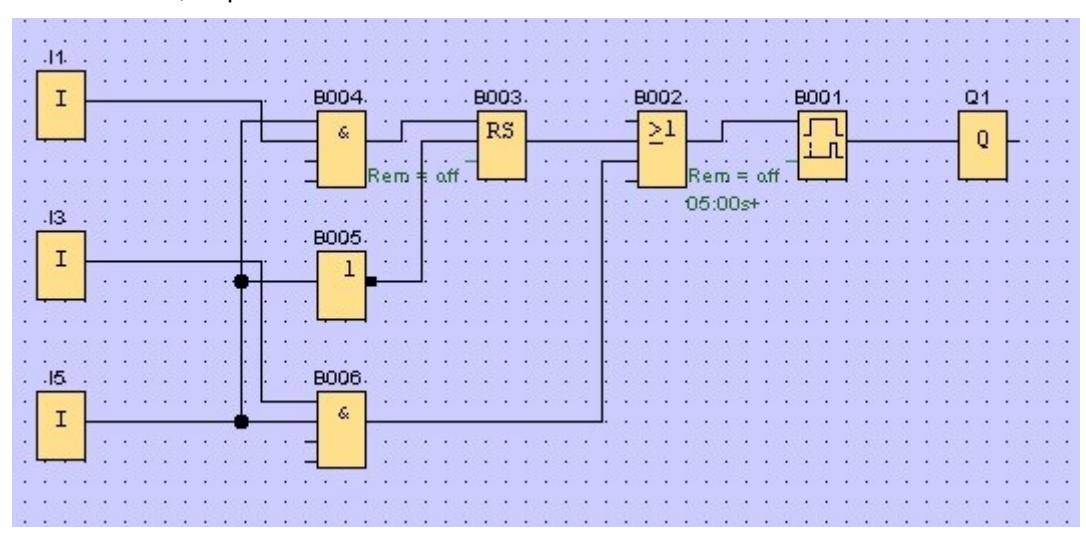

Documentação de treinamento SCE | módulos 900-010 adicionais, Edition 06/2015 | Digital Factory, DF FA

#### Selecionando os blocos

Os primeiros passos para a criação do diagrama de circuito consistem na seleção e atribuição das entrada e saídas necessárias para o circuito que você quer criar.

Primeiramente, devem ser inseridos os blocos das entradas I2, I4, I6 e I7 e das saídas Q2 e Q3.

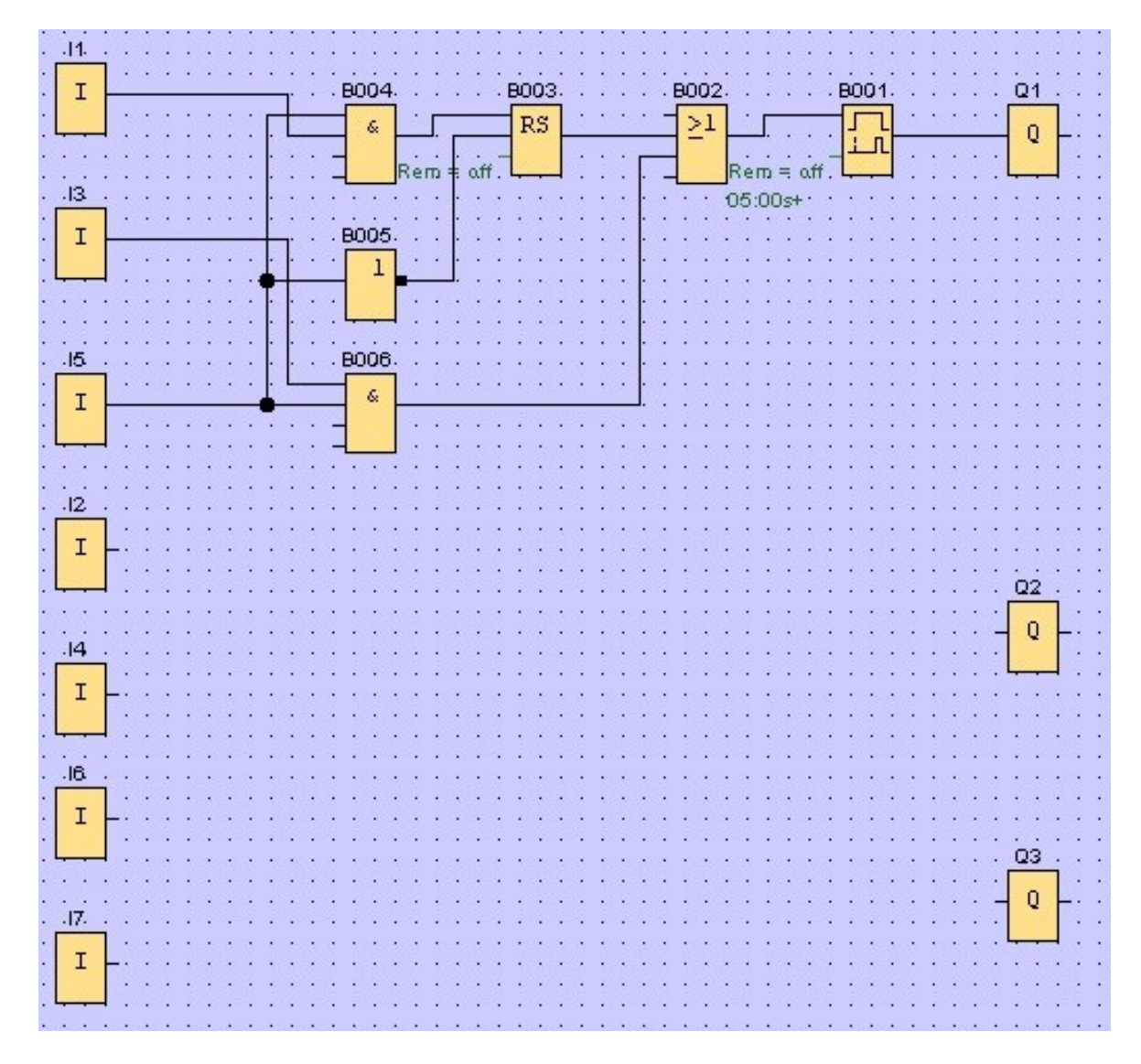

Depois devem ser inseridos os Edit

Selecione Input/Output Names no menu Edit.

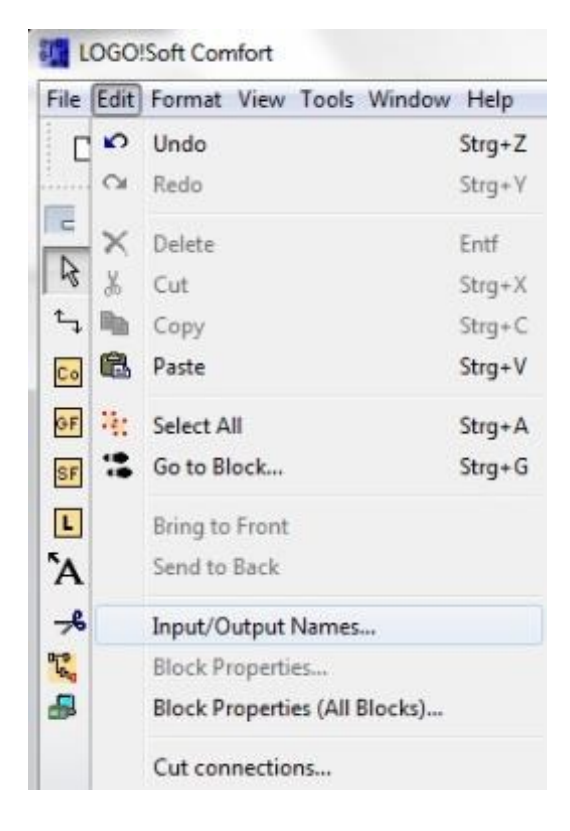

Aqui você pode inserir os nomes dos conectores (atribuição de símbolo) para ter uma visão geral melhor dos **terminais de entrada e saída**.

| nput | Terminals:                           |    | Output | Terminals:              |  |
|------|--------------------------------------|----|--------|-------------------------|--|
| 11   | cord switch S0 open gate NO          | *  | Q1     | contactor K1 open gate  |  |
| 12   | cord switch S1 close gate NO         |    | Q2     | contactor K2 close gate |  |
| 13   | pushbutton S2 open gate manual NO    |    | Q3     | warning light H1        |  |
| 14   | pushbutton S3 close gate manual NO   |    | Q4     |                         |  |
| 15   | position switch S4 gate is opened NC |    | Q5     |                         |  |
| 16   | position switch S5 gate is closed NC |    | Q6     |                         |  |
| 17   | safety pressure strip S6 NC          |    | Q7     |                         |  |
| 18   |                                      |    | Q8     | 2 ° - 1                 |  |
| -    |                                      | 1. | 00     |                         |  |

Após isso, todos os blocos da saída até a entrada são inseridos sucessivamente. Desta forma, a programação dos números dos blocos serão, assim como no LOGO!, ordenada.

Comece clicando no símbolo na **barra de seleção** e depois coloque o bloco no **diagrama de circuito**.

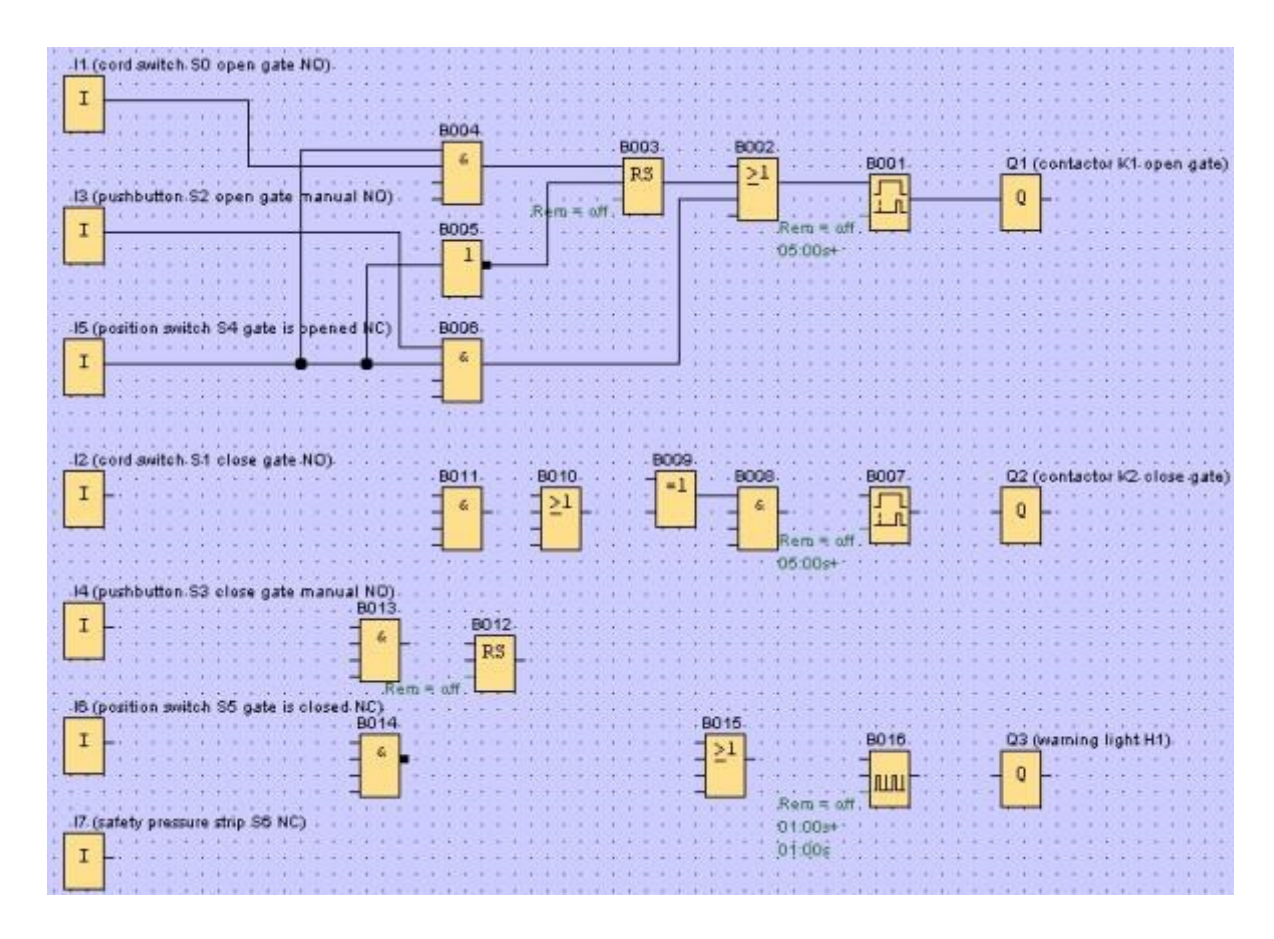

Clicando duas vezes sobre um bloco no **diagrama de circuito** é possível configurar as propriedades e os parâmetros.

|                                                      |        | 1 B016 [Asynchronous Pulse Generator]         |                  |
|------------------------------------------------------|--------|-----------------------------------------------|------------------|
|                                                      |        | Perameter Comment                             | CASE EXECT EXECT |
|                                                      |        | Block name                                    | 1.1.1.1.1.1.1.1  |
| B007 [On-Delay]                                      |        | Pulse Width (TH)                              | and the states   |
| Parameter Comment                                    |        | 1 🗮 1 : 0 🗮 1 Seconds (s: 1/100s) 🔹 Reference | 1002-2020-2020   |
| Bock name                                            |        | Interpulse Width (TL)                         | B016             |
| On-Delay<br>5 I : 0 I Seconds (s:1/100s) - Reference | B007   | t ∰E : 0 ∰E Seconds (s: 1/100s) → Reference   | Par LUL          |
| Retentivity Protection Active                        |        | Retentivity Protection Active                 | Rem = off        |
| OK Cancel Help 0                                     | 5:00s+ | OK Cancel Help                                | 01:00s           |

#### **Conectando blocos**

Os blocos individuais devem estar conectados uns aos outros para completar o circuito. Para isso selecione, o símbolo para <sup>L</sup>, **conexão de bloco** na **barra de ferramenta** "Tools".

Mova o cursor do mouse sobre o conector de um bloco e pressione o botão esquerdo do mouse. Com a botão do mouse pressionado, mova o cursor agora para outro conector, com o qual você quer conectar o primeiro conector e solte o botão do mouse. O LOGO!Soft Comfort conecta então ambos os conectores.

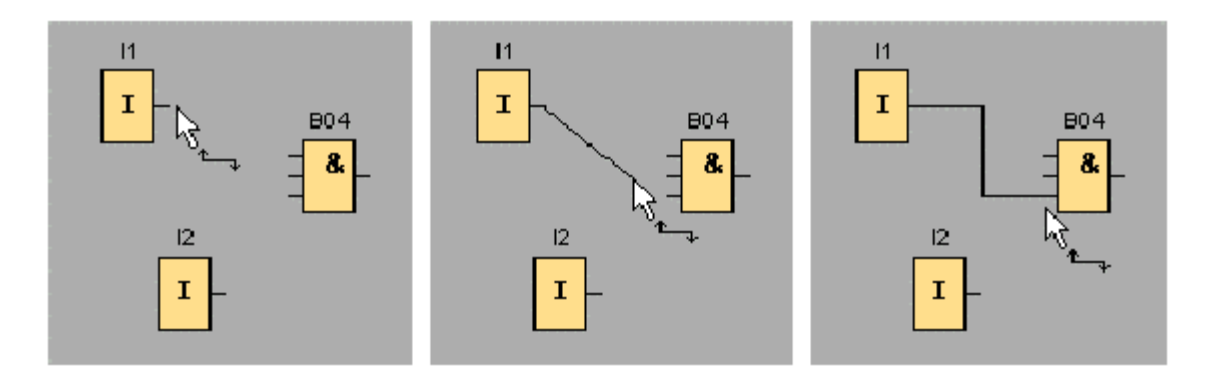

O LOGO!Soft Comfort oferece uma outra possibilidade de conectar blocos quando você clica com o botão direito do mouse sobre a entrada ou a saída de um bloco. Quando você clica no item do menu **Connect with Block...**, no menu de atalhos, surgirá uma lista de seleção, na qual todos os blocos para os quais uma conexão pode ser criada, estão listados. Clique sobre o bloco para o qual você gostaria de criar uma conexão e o LOGO!Soft Comfort a desenha. Esse tipo de conexão serve, especialmente, para criar conexões entre blocos distantes entre si na interface de programação.

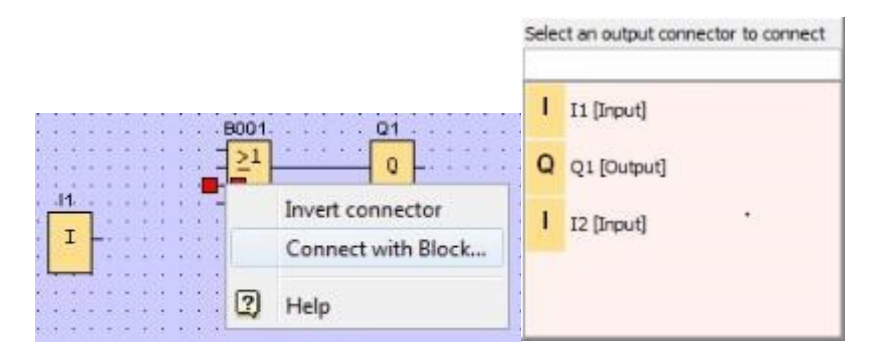

#### Editando e otimizando o display

Com a inserção dos blocos e suas conexões, o programa do circuito está pronto. Ainda é necessário, no entanto, realizar uma pós-edição para obter uma visão ampliada do circuito. Para isso, é possível mover objetos, como blocos e linhas.

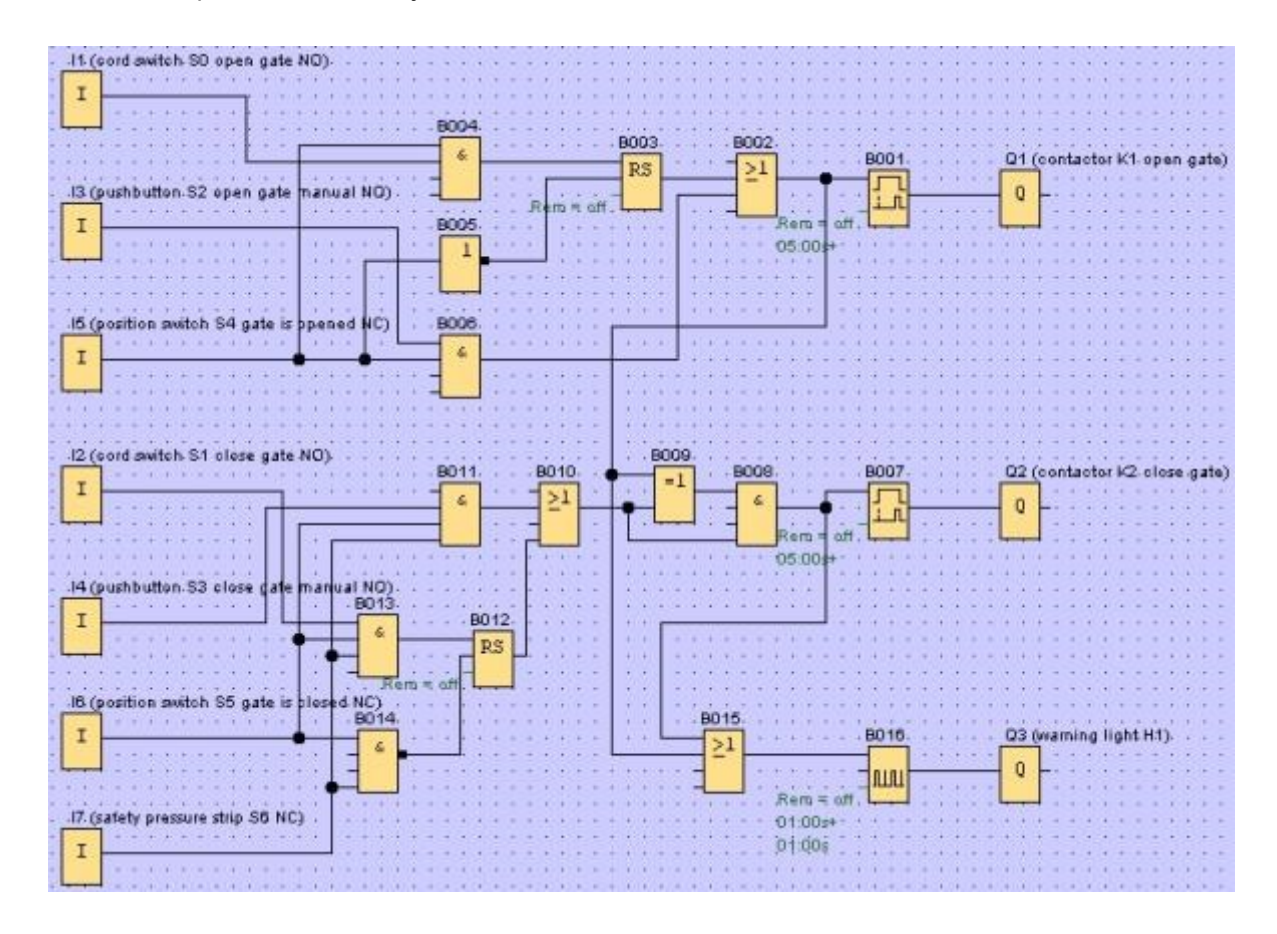

#### Editando linhas de conexão marcadas

Existe uma opção especial para a edição de linhas de conexão. Linhas de conexão marcadas apresentam marcadores azuis redondos e quadrados. Com os marcadores redondos, as linhas de conexão pode ser movidas perpendicularmente. Com os marcadores quadrados, pode-se reatribuir início e fim às linhas de conexão. As linhas são movidas nos marcadores redondos.

Selecione a ferramenta <sup>125</sup> Tesoura/Conector e clique sobre uma conexão. A conexão selecionada será graficamente interrompida, mas a conexão entre os blocos ainda está ativa.

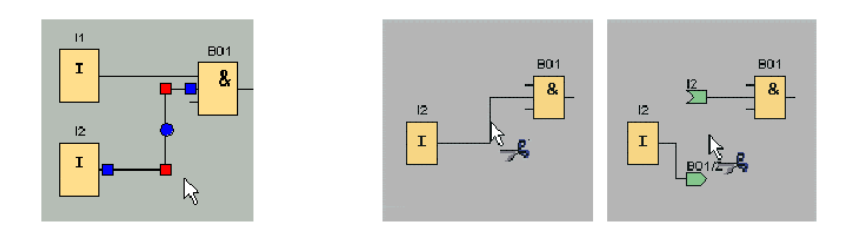

#### Salvando o diagrama de circuito completo

Agora que o nosso circuito foi inserido e otimizado, ele pode ser salvo.

Clique sobre o **símbolo do disquete** ara salvar.

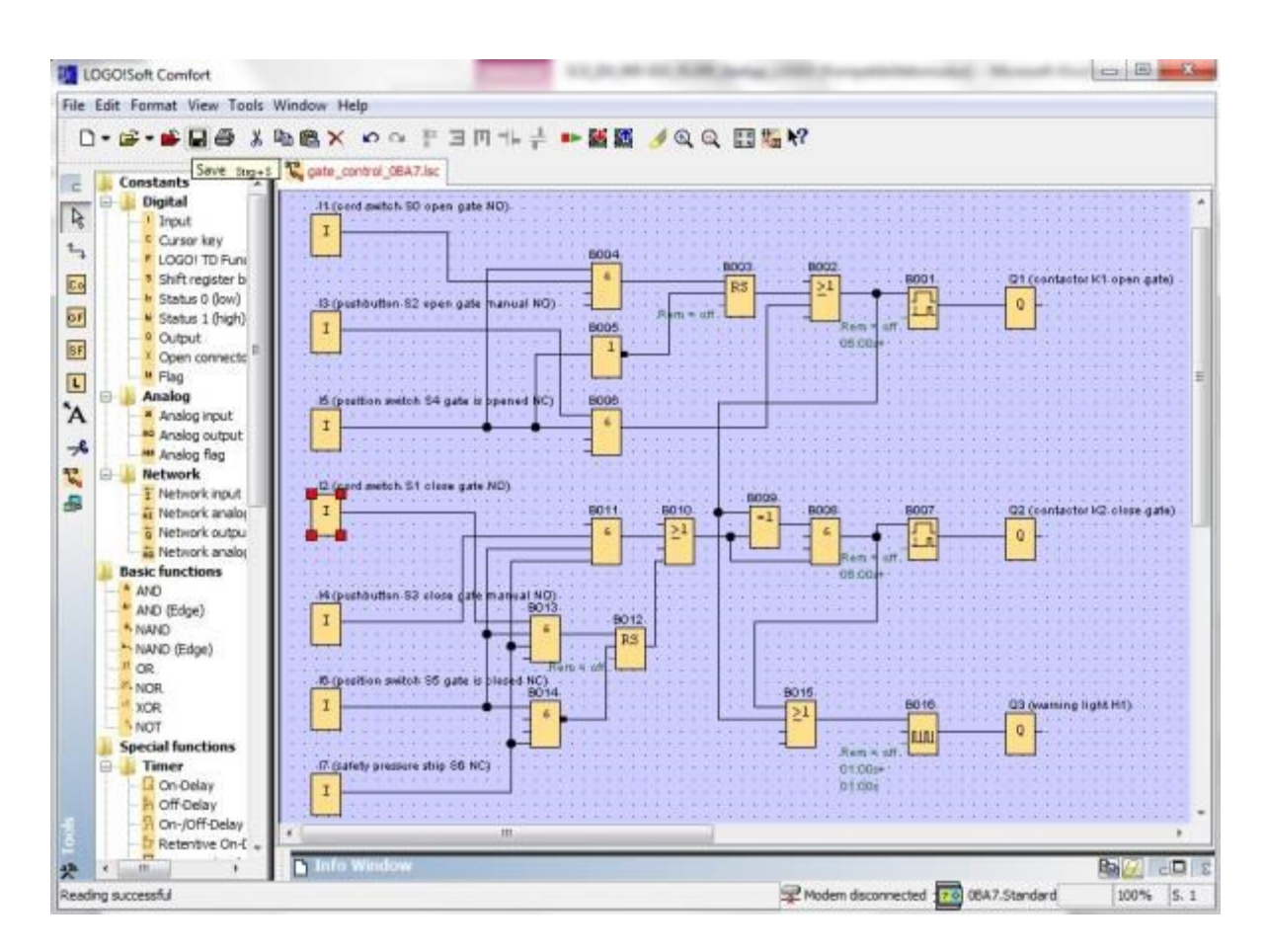

Use Salve as... para atribuir o nome "gate control" para o projeto.

| Circuit Di | agram 1.lsc                           |                           |              |   |
|------------|---------------------------------------|---------------------------|--------------|---|
|            | · · · · · · · · · · · · · · · · · · · | Close<br>Close Al<br>Save | Strg+F4      |   |
|            | :::                                   | Save As.                  |              |   |
| File name: | gate_cont                             | rol                       |              |   |
| File type: | LOGO!Sof                              | ft Comfort                | File (*.lsc) | - |

#### 7.3 Simulação do programa

Com a simulação de programa, um programa de circuito pode ser testado e seus parâmetros podem ser editados. Desse modo, você pode certificar-se de que um programa de circuito otimizado e apto para o funcionamento será transferido para o seu LOGO!

Os sinais de entrada devem ser pré-configurados para a simulação.

Clique duas vezes na entrada I1.

Vá até a guia Simulação e selecione Momentary pushbutton (make).

Selecione as entradas I2, I3 e I4 em Simulation para Momentary pushbutton (make).

| Parameter Commen | t Simulation   |                 |
|------------------|----------------|-----------------|
| 🕑 Switch         |                |                 |
| Momentary push   | button (make)  |                 |
| 🔿 Momentary push | button (break) |                 |
| Frequency        |                |                 |
|                  | 📝 Automatic    | Range Of Values |
| Current Value    | Minimum Value  | Maximum Value   |
| 0 1              | 0 21           | 9999 <b>1</b>   |
|                  | /## 2          |                 |
|                  |                |                 |

Clique duas vezes na entrada 15.

Selecione a guia Simulation e selecione **Momentary pushbutton (break)**. Selecione as entradas **I6** e **I7** em Simulation para **Momentary pushbutton (break)**.

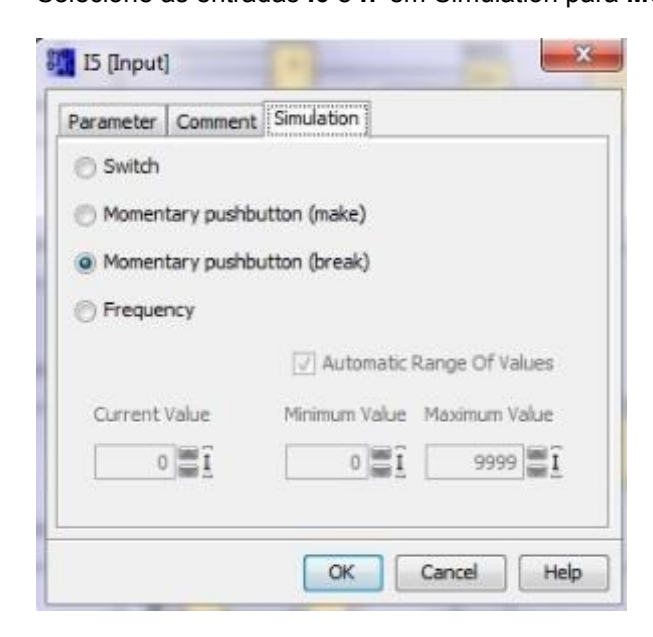

Salve seu diagrama de circuito.

Clique sobre o símbolo Simulação na barra de ferramentas para iniciar a simulação. Você está agora no modo de simulação.

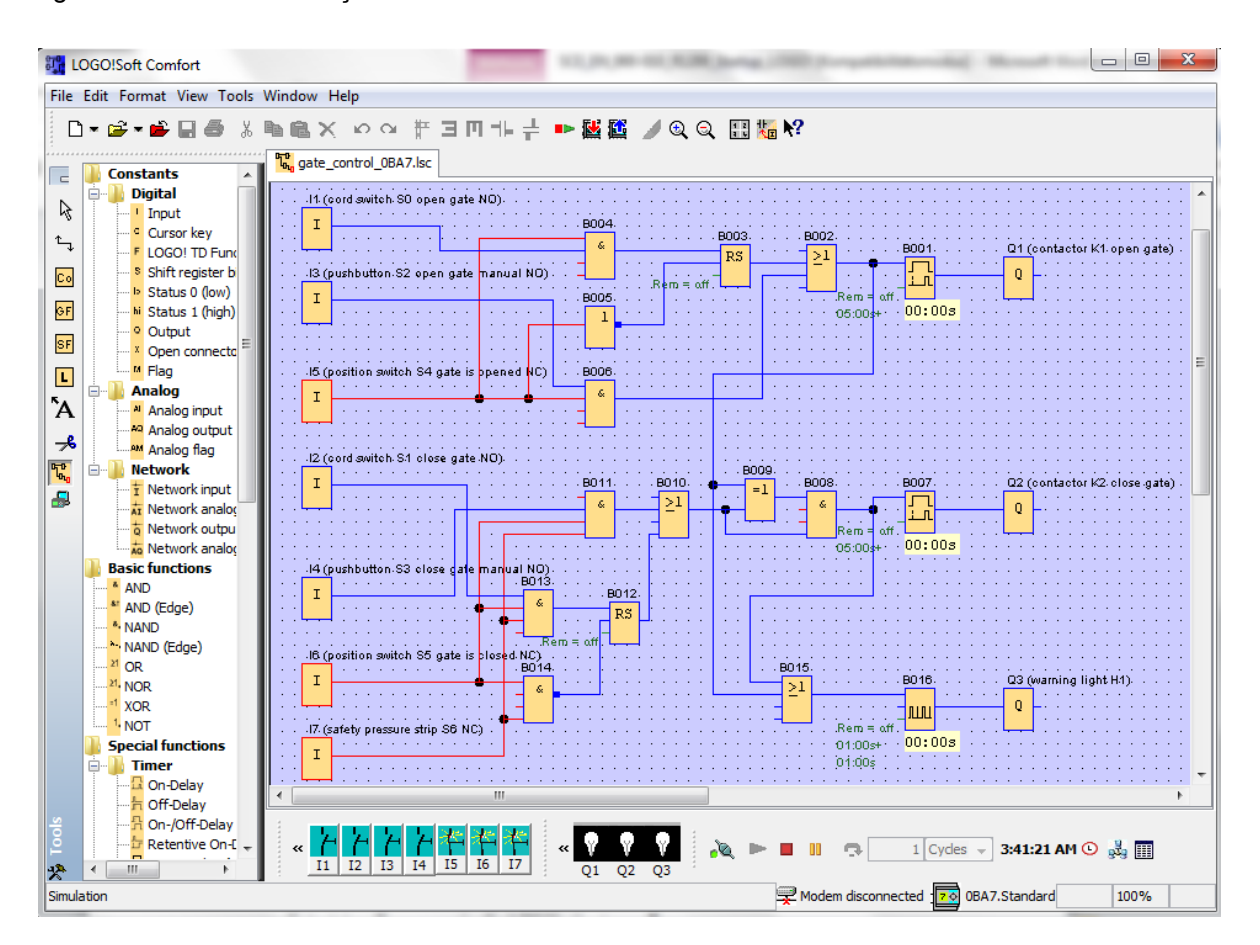

#### Transferido o programa testado para o LOGO!

Depois que o seu programa foi testado pela simulação do LOGO!Soft Comfort, você pode transferi-

lo para o computador através do botão 🕍 do PC -> LOGO!.

#### 7.4 Teste online

Com o botão teste online, o programa de circuito pode ser testado em conexão com o LOGO! Online. Os status das entradas e saídas e das conexões lógicas são exibidos.

Clique no botão 🖾 iniciar monitoramento.

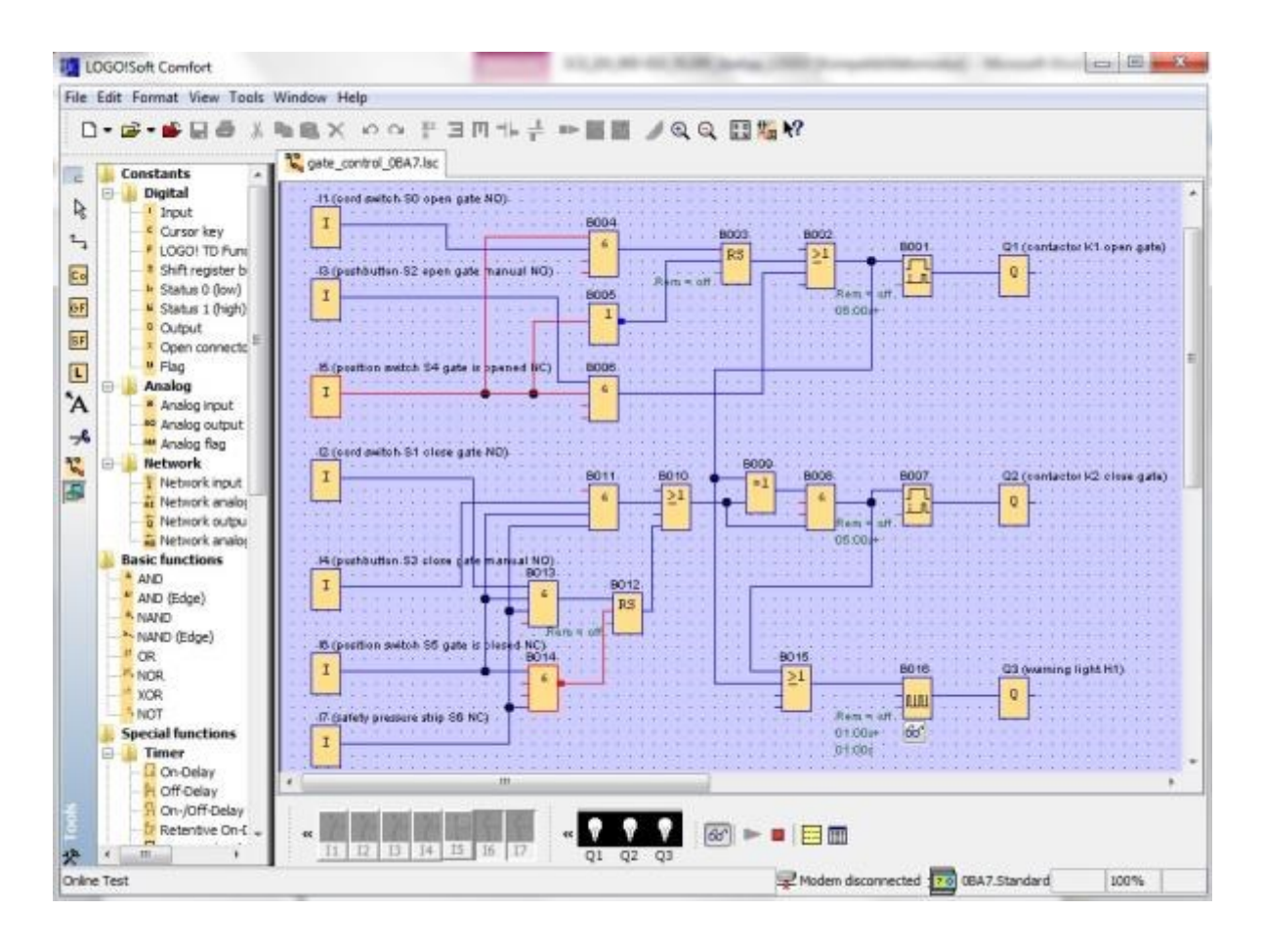

#### 8. COLOCAÇÃO DO LOGO! EM FUNCIONAMENTO 0BA8 COM LOGO!SOFT COMFORT V8.0

#### 8.1 Configurando o endereço de IP do LOGO! 0BA8

No modo Stop do LOGO! 0BA8 navegue para o item Network.

Aqui você encontra configurações do endereço de IP, da máscara de sub-rede e do gateway.

Use a tecla do cursor ► ou OK para entrar no modo de edição.

Atribua as configurações de rede, de acordo com o seu administrador de rede.

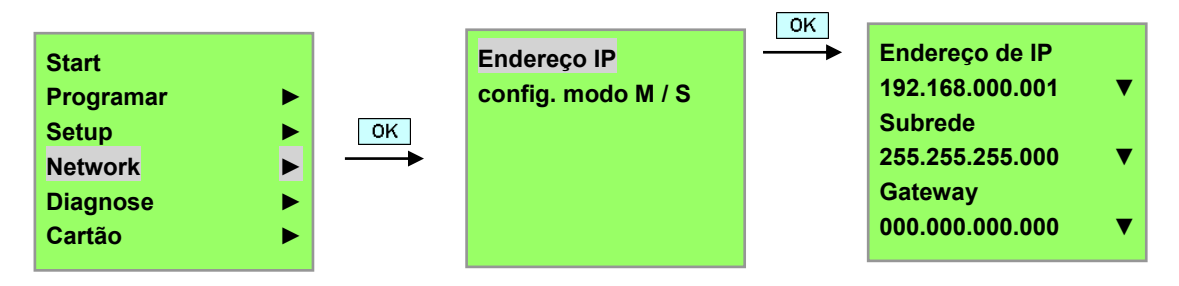

#### Nota

Nas seções que têm símbolos ► ou ▼ é possível navegar com as teclas do Cursor

#### 8.2 LOGO!Soft Comfort V8.0

O software fornece uma interface de usuário completamente nova com as seguintes características:

- Exibição de menu da aplicação consistente
- Novo conceito de trabalho com base em projetos de rede
- Tela dividida para o modo Digrama e modo Network
- Tela dividida para a barra de ferramentas "Standard" na interface do software em geral, a barra de ferramentas "Tools" aparece no modo Diagrama e a barra de ferramentas "Network" no modo de projeto.
- Exibição com tela divida, com capacidade de alternância de foco e Drag- -Drop
- O trabalho em um projeto de rede permite armazenar, carregar, criar e fechar o projeto de rede
- Novas configurações para o controle de acesso on-line, com diferentes opções de acesso
- Possibilidade de se conectar por meio da configuração de blocos de função NI e NQ
- Nova referência gráfica para o bloco de função na caixa do parâmetro em planos esquemáticos FBD
- Possibilidade de configurar a tela de exibição para mensagens, tela de inicialização e marcadores com 4 linhas para LOGO! Aparelhos antes 0BA8 e 6 linhas para o LOGO! Aparelhos a partir do 0BA8
- Sistema de segurança avançado com configuração de senhas de usuário e níveis de acesso por meio das configurações do controle de acesso

#### 8.3 A interface do usuário do LOGO!Soft Comfort V8.0

#### A interface de programação

O modo de programação em LOGO!Soft Comfort inicia com um diagrama vazio.

A maior parte do monitor é ocupada pela interface de criação de diagrama de circuito, a chamada interface de programação. Nessa interface de programação, os símbolos e as conexões do programa de circuito são dispostos.

Para não perder os grandes programas de circuito de vista, barras de rolagem estão localizadas abaixo e à direita da interface de programação, com as quais o programa de circuito pode ser movido horizontalmente e verticalmente.

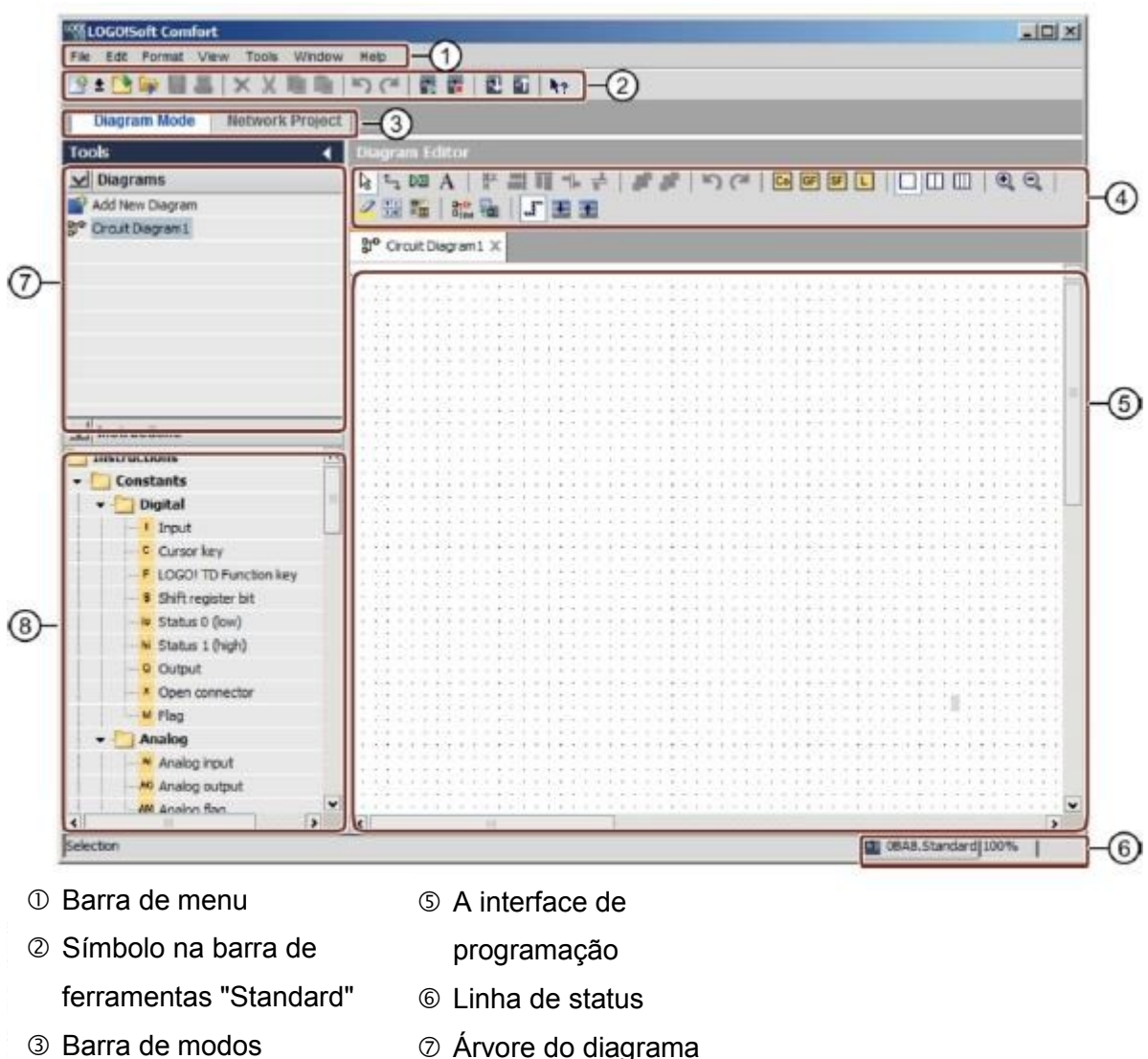

- Barra de ferramentas"Ferramenta"

#### Interface do projeto

LOGO!Soft Comfort mostra o Network na interface do projeto com os aparelhos e conexões Network.

Após você selecionar **adicionar um novo aparelho**, aparece uma janela do editor de diagramas. Em um projeto de Network, sóé possível programar ferramentas no LOGO! a partir do tipo 0BA7. O editor de diagrama mostra blocos de programa e conecta o programa de circuito.

O programa de circuito está vazio no início.

Para não perder os grandes projetos e programas de circuito de vista, barras de rolagem estão localizadas abaixo e à direita da exibição Network e interface de programação, com as quais o programa de circuito pode ser movido horizontalmente e verticalmente.

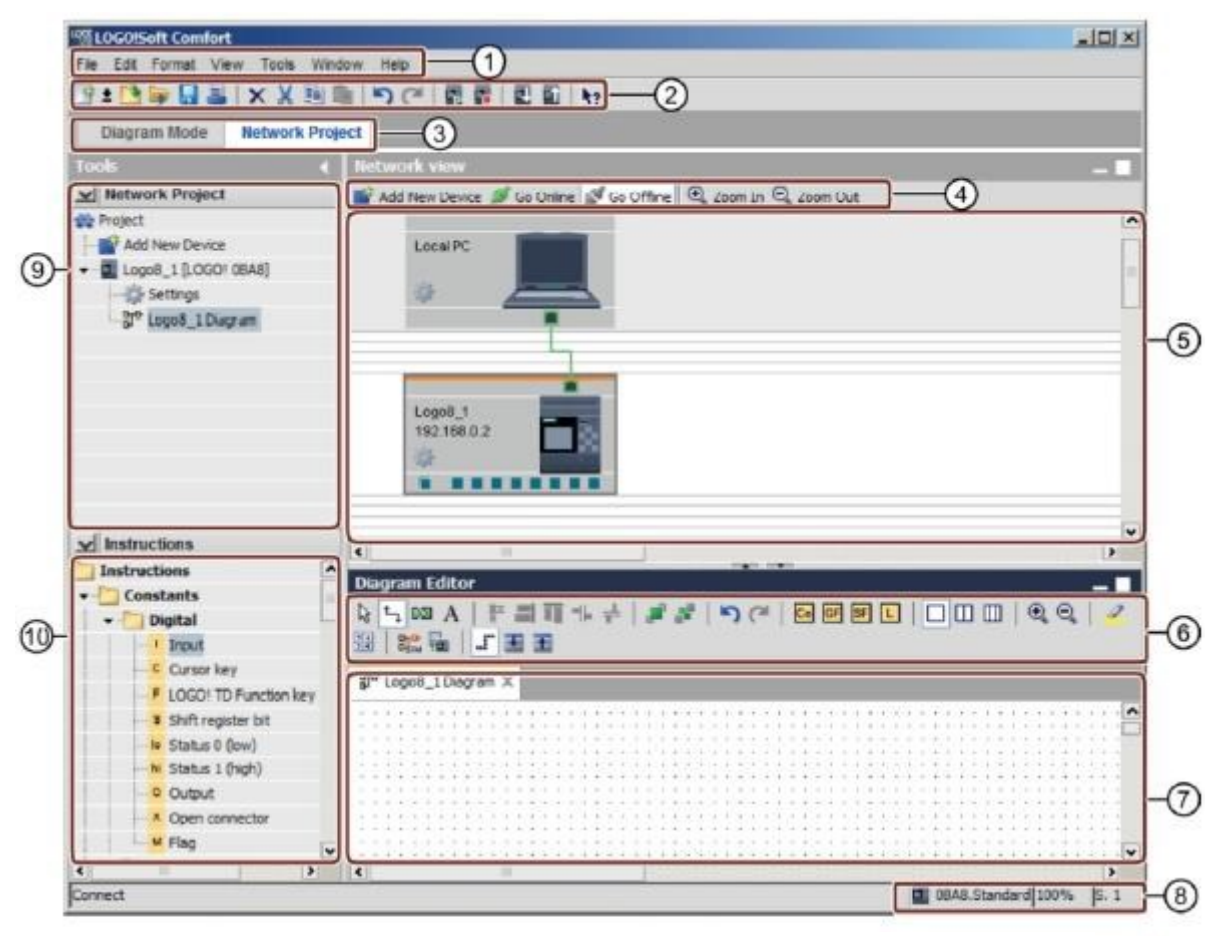

① Barra de menu

② Símbolo na barra de

ferramentas "Standard"

- ③ Barra de modos
- Barra de ferramentas"Network"
- ⑤ Visão do Network

- 6 Barra de ferramentas "Ferramenta"
- ⑦ A interface de programação
- ⑧ Linha de status
- M Árvore de operação

# 9. PROJETO DO COMANDO DE PORTÃO COM O LOGO!SOFT COMFORT V8.0 E LOGO! 0BA8

#### 9.1 Iniciar LOGO!Soft Comfort V8.0 e inserir LOGO! 0BA8

Faça o Start do software LOGO!Soft Comfort V8.0.

O software LOGO!Soft Comfort será aberto no modo Diagrama. Clique em **guia do projeto Network**.

| ECOOKSoft Comfort                     | CONTRACTOR OF THE OWNER OF THE OWNER OWNER OF THE OWNER OWNER OWNER OWNER OWNER OWNER OWNER OWNER OWNER OWNER OWNER OWNER OWNER OWNER OWNER OWNER OWNER OWNER OWNER OWNER OWNER OWNER OWNER OWNER OWNER OWNER OWNER OWNER OWNER OWNER OWNER OWNER OWNER OWNER OWNER OWNER OWNER OWNER OWNER OWNER OWNER OWNER OWNER OWNER OWNER OWNER OWNER                                                                                                    |                                                                                                    |
|---------------------------------------|----------------------------------------------------------------------------------------------------|----------------------------------------------------------------------------------------------------|
| File Sal Format View Tools William He | p                                                                                                    |                                                                                                    |
| 9±0+===×××==                          | 50 2 2 2 2 5 M                                                                                                    |                                                                                                    |
| Diagram Mode Network Project          |                                                                                                    |                                                                                                    |
| Tools 4                               | Diagram Editor                                                                                                    |                                                                                                    |
| V Diagrams                            | DIMA PERSE REDCERMENT OF BOOK                                                                                                    | 30 56 2* G IT T T                                                                                               |
| Add New Dankars                       |                                                                                                    |                                                                                                    |
| 1º Orcuit Discrem L                   | 3* Crout Dagram 1 X                                                                                                    |                                                                                                    |
|                                       | CONTRACTOR CONTRACTOR CONTRA                                                                                                    | • • • • • • • • • • • • • • • • • • •                                                                           |
|                                       |                                                                                                    |                                                                                                    |
|                                       |                                                                                                    |                                                                                                    |
|                                       |                                                                                                    |                                                                                                    |
|                                       |                                                                                                    | = 1 + 1 = 1 + 1 + 1 + 1 = 1 + 1 + 1 + 1                                                                         |
|                                       |                                                                                                    |                                                                                                    |
|                                       |                                                                                                    |                                                                                                    |
|                                       |                                                                                                    |                                                                                                    |
|                                       | (1,1)(1+1+1)(1,1)(1+1+1)(1+1+1)(1,1)(1+1+1)(1+1+1+1)(1+1+1)(1+1+1)(1+1+1)(1+1+1)(1+1+1+1)(1+1+1)(1+ | = 1 - 1 = 3 + 3 + 3 + 1 = 1 - 1 = 3 + 3 + 1 = 1                                                                 |
|                                       |                                                                                                    |                                                                                                    |
|                                       |                                                                                                    |                                                                                                    |
|                                       |                                                                                                    |                                                                                                    |
| v Instructions                        |                                                                                                    |                                                                                                    |
| Instructions                          |                                                                                                    |                                                                                                    |
| · Constants                           |                                                                                                    |                                                                                                    |
| * Distal                              |                                                                                                    |                                                                                                    |
| 1 Innat                               |                                                                                                    |                                                                                                    |
| C Curser key                          | **************************************                                                                                                    | 13311111133111111                                                                                               |
| # LOSOLTD Bunction key                |                                                                                                    |                                                                                                    |
| 1 Suff researcher hat                 |                                                                                                    | 1210201210201                                                                                                   |
| In Status D Soul                      |                                                                                                    |                                                                                                    |
| H Chaban I Stade)                     |                                                                                                    |                                                                                                    |
| 0 Outrut                              |                                                                                                    |                                                                                                    |
| Composite                             |                                                                                                    | 12011241120112411                                                                                               |
| E Dag                                 |                                                                                                    | 11111111111111111                                                                                               |
| a log                                 |                                                                                                    | - 1 1 - 1 4 4 1 - 1 1 - 1 4 4 1 1                                                                               |
| a second a                            |                                                                                                    |                                                                                                    |
|                                       | 1991.                                                                                                    | The second second second second second second second second second second second second second second second se |

| LOGOISoft Comfort               |                                                             |      |
|---------------------------------|-------------------------------------------------------------|------|
| The Edit Farmet View Taum Wedge | Ang .                                                       |      |
| □2+□3●目型  ××Ⅲ                   | () (*) (*) [] [] [] [] [] <b>() 17</b>                      |      |
| Diagram Blode Network Pro       |                                                             |      |
| Tools                           | Introductioner                                              |      |
| Project                         | Add New Device 🎾 Go Online 🖉 Go Office 🔍 Joom In 🔍 Joom Out |      |
| Add New Device                  |                                                             |      |
|                                 |                                                             |      |
| • Instructions                  | 4                                                           | •    |
|                                 |                                                             |      |
|                                 |                                                             | 100% |

Clique na visualização do Network em **adicionar novo aparelho.** Selecione **LOGO! 0BA8** nas opções de Network. Insira em configurações **os dados do Network**. Confirme sua seleção com **OK**.

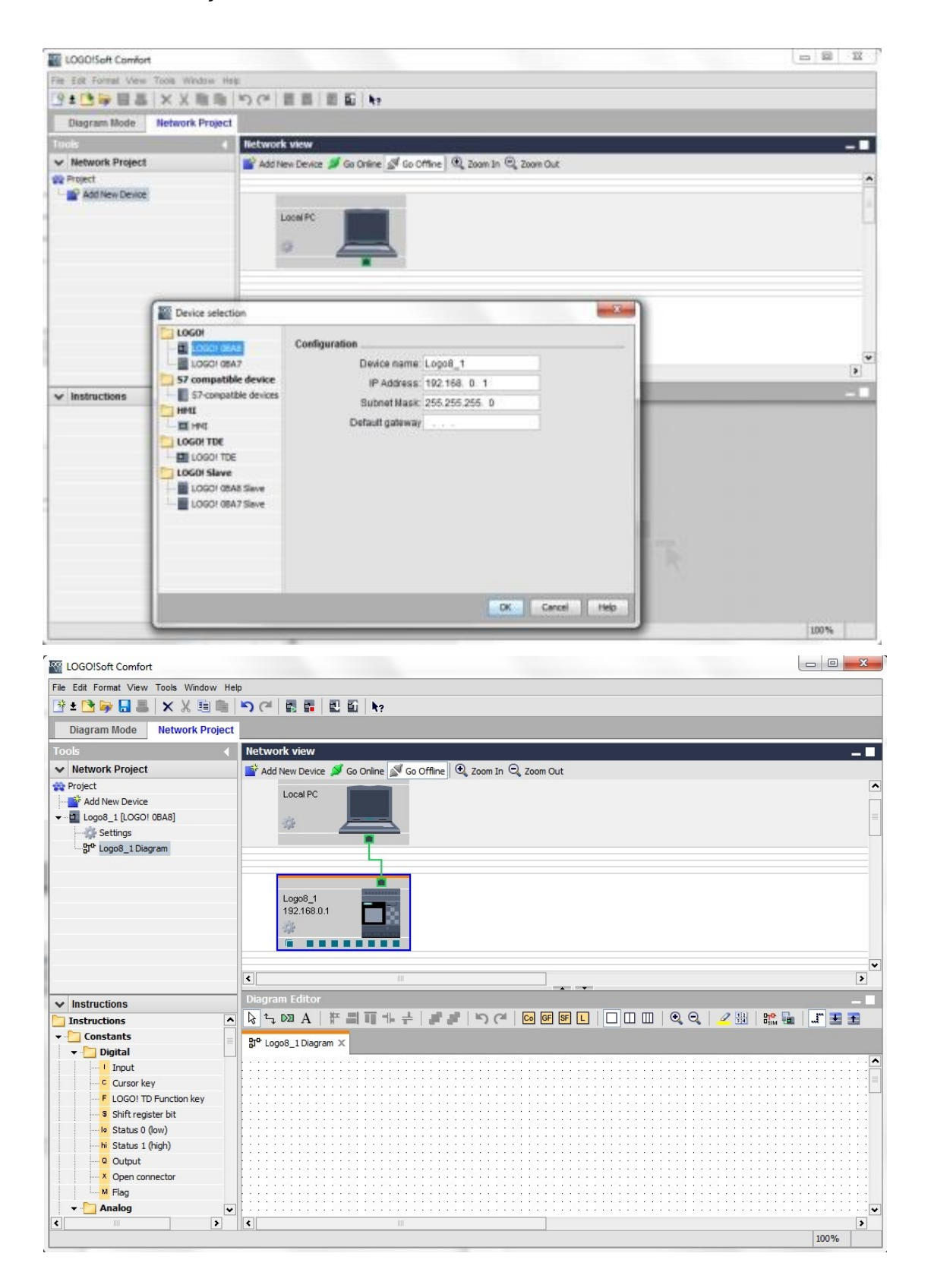

Gratuito para o uso em centros de treinamento / pesquisa e desenvolvimento. © Siemens AG 2015. Todos os direitos reservados. 46 SCE\_PT\_900-010\_Startup\_LOGO!\_R1503.docx

# 9.2 LOGO! Configurações 0BA8

Abrir o LOGO! Configurações com clique duplo em configurações. Aqui é possível editar toas as configurações Offline – Online do LOGO! 0BA8.

| COGO!Saft Comfort                                                                                                    |       |                                                                                                    |                |
|----------------------------------------------------------------------------------------------------|-------|----------------------------------------------------------------------------------------------------|----------------|
| File 5d8 Formal View Tools Window He                                                                                                    | ŧ     |                                                                                                    |                |
| 913号目录 XX 推測                                                                                                    | 50    | 2 2 2 2 2 1 kr                                                                                                    |                |
| Diagram Mode Network Project                                                                                                    |       | ECGO! settings                                                                                                    |                |
| Tools 4                                                                                                    | liety | Offline settings Ordine settings                                                                                                    |                |
| Project     Project     Project     Project     Add New Device     Garden 10.0001 0848]     Garden 10.0001 0848]     Garden 10.0001 0848]     Garden 10.0001 0848]                                                    |       | Destings         Name settings           Haidware type         Device name: Logo8_1           UO names         Program Name           Program passwor         Program Name           Nessage tot         IP settings           Additional info         IP settings           Statistics         Subnet Mask: 256 255 25 5           Comment         Default gateway |                |
| Les Instructions                                                                                                    | Dur   |                                                                                                    |                |
| Instructions                                                                                                    | 1.    |                                                                                                    |                |
| Constants     Constants     Constants     Constants     Construct     Consorkey     FLOGO TO Function key     Shift register list     Ve Shatari (lew)     Ne Stanus 1 (high)     Output     Copen connector     Plag | 30    |                                                                                                    |                |
| Analog     V                                                                                                    | 4     |                                                                                                    | OK Cancel Help |

| Offline settings | Online settings |                        |   |                     |          |   |
|------------------|-----------------|------------------------|---|---------------------|----------|---|
| General          |                 |                        |   |                     |          |   |
| Hardware type    | Hardware type   |                        |   |                     |          | _ |
| I/O settings     | Type:           | 0BA8.Standard          |   |                     |          |   |
| I/O names        |                 |                        |   |                     |          |   |
| Program passo    | work            | Instructions/Character |   | Maximum resource    | 949°     |   |
| Power on         |                 |                        |   |                     |          | _ |
| Message text     |                 | Constants/Connectors   | 1 | Name                | Quantity |   |
| Additional info  |                 | Input                  | _ | Function Blocks     | 400      | ^ |
| Statistics       |                 | Network input          | _ | REM                 | 250      |   |
| Comment          |                 | Network analog input   | - | Digital Inputs      | 24       |   |
|                  |                 | Cursor key             | _ | Digital Outputs     | 20       |   |
|                  |                 | LOGO! TD Function key  |   | Flag                | 64       |   |
|                  |                 | Shift register bit     |   | Analog Inputs       | 8        |   |
|                  |                 | -Analog input          |   | Text Box            | 50       |   |
|                  |                 | Output                 |   | Text contents       | 50       | 1 |
|                  |                 | Analog output          |   | Analog outputs      | 8        |   |
|                  |                 | Open connector         |   | Program memory      | 8500     |   |
|                  |                 | -Network output        |   | Block names         | 100      |   |
|                  |                 | Network analog output  |   | Analog flags        | 64       |   |
|                  |                 | Flag                   |   | Cursor keys         | 4        |   |
|                  |                 | Analog flag            |   | Shift register      | 4        |   |
|                  |                 | Status 1 (high)        |   | Shift register bits | 32       | 1 |
|                  |                 | Status 0 (low)         |   | Open connectors     | 64       |   |
|                  |                 | Basic Functions        |   | LOGO! TD Func       | 4        |   |
|                  |                 | AND                    |   | Network inputs      | 64       |   |
|                  |                 | AND (Edge)             |   | Network analog      | 32       |   |
|                  |                 | NAND                   |   | UDF types           | 16       |   |
|                  |                 | NAND (Edge)            | * | UDF instances       | 64       |   |
|                  |                 | 4                      | > | Data Lon            | 1        | v |

Gratuito para o uso em centros de treinamento / pesquisa e desenvolvimento. © Siemens AG 2015. Todos os direitos reservados. 47 SCE\_PT\_900-010\_Startup\_LOGO!\_R1503.docx

#### Documentação de treinamento SCE | módulos 900-010 adicionais, Edition 06/2015 | Digital Factory, DF FA

| neral          | Rehavior of analog                                                                                                    | outputs in STOP mode                                              |                     |  |  |  |
|----------------|----------------------------------------------------------------------------------------------------|-------------------------------------------------------------------|---------------------|--|--|--|
| ardware type   | all endered                                                                                                    | vagation after mode                                               |                     |  |  |  |
| osemngs        | V All output                                                                                                    | s keep the last value                                             |                     |  |  |  |
| o names        |                                                                                                    | Value range type                                                  | Value in STOP mode  |  |  |  |
| ower on        | AQ1                                                                                                    | 0-20mA/0-10V 👻                                                    | 0.00                |  |  |  |
| lessage text   | AQ2                                                                                                    | 0-20mA/0-10V -                                                    | 0.00                |  |  |  |
| dditional info | AQ3                                                                                                    | 0-20mA/0-10V ·                                                    | 0.00                |  |  |  |
| tatistics      | AQ4                                                                                                    | 0-20mA/0-10V +                                                    | 0.00                |  |  |  |
| Comment        | AQ5                                                                                                    | 0-20mA/0-10V ·                                                    | 0.00 +              |  |  |  |
|                | AQ6                                                                                                    | 0-20mA/0-10V +                                                    | 0.00                |  |  |  |
|                | AQ7                                                                                                    | 0-20mA/0-10V +                                                    | 0.00                |  |  |  |
|                | AQ8                                                                                                    | 0-20mA/0-10V -                                                    | 0.00                |  |  |  |
|                | If 4 Als are supported on LOGO!, do you want to enable 2 Als or 4 Als?<br>To ensure compatibility with older devices, enable 2 Als. |                                                                   |                     |  |  |  |
|                | C Enable 0                                                                                                    | Ale                                                               |                     |  |  |  |
|                | No Als an                                                                                                    | e available for your circuit progr                                | am                  |  |  |  |
|                | The reside of Ale                                                                                                    |                                                                   |                     |  |  |  |
|                | Change 2 MS                                                                                                    |                                                                   |                     |  |  |  |
|                | can be us                                                                                                    | ed in your circuit program.                                       | erminals I/ and Io  |  |  |  |
|                | C Enable 4                                                                                                    | Als                                                               |                     |  |  |  |
|                | Al1 and A<br>available                                                                                                    | N2 corresponding to input term<br>for use in your circuit program | inals 17 and 18 are |  |  |  |

| Hardware type    | I/O names        |      |   |                   |      |     |
|------------------|------------------|------|---|-------------------|------|-----|
| I/O settings     | I/O names        |      |   |                   |      |     |
| VO names         | Input terminals: | Name |   | Output terminals: | Name |     |
| Program passwork | 11               |      | ^ | Q1                |      |     |
| Power on         | 12               |      |   | 02                |      |     |
| Message text     | 13               |      | 1 | Q3                |      | - 1 |
| Additional info  | 14               |      |   | Q4                |      |     |
| Statistics       | 15               |      |   | Q5                |      |     |
| Comment          | 16               |      |   | Q6                |      |     |
|                  | 17               |      |   | 07                |      |     |
|                  | 18               |      |   | QB                |      |     |
|                  | 19               |      |   | Q9                |      |     |
|                  | 110              |      |   | Q10               |      |     |
|                  | 111              |      |   | Q11               |      |     |
|                  | 112              |      |   | Q12               |      |     |
|                  | 113              |      |   | Q13               |      |     |
|                  | 114              |      |   | Q14               |      |     |
|                  | 115              |      |   | Q15               |      |     |
|                  | 116              |      |   | Q16               |      |     |
|                  | 117              |      |   | Q17               |      |     |
|                  | 118              |      |   | Q18               |      |     |
|                  | 119              |      |   | Q19               |      |     |
|                  | 120              |      |   | Q20               |      |     |
|                  | 121              |      |   | AQ1               |      |     |
|                  | 122              |      | ¥ | A02               |      |     |

Feche a janela do LOGO! Configurações com **OK**.

#### 9.3 Insira o nome dos conectores

É possível abrir a janela Nome I/O (nomes de conectores) através do menu Edit.

| File | Edit | Format View Tools Window | Help         |                                    |
|------|------|--------------------------|--------------|------------------------------------|
| 4    | 5    | Undo                     | Ctri+Z 🍽     | 🗑 🖬 🖭 🖬 k?                         |
|      | G    | Redo                     | Ctrl+Y       |                                    |
| Too  | ×    | Delete                   | Delete wor   | 'k view                            |
| ~    | X    | Cut                      | Ctri+X Add I | New Device ጆ Go Online 🔊 Go Offlin |
| -    | 陶    | Copy                     | Ctri+C       | Local PC                           |
| -    | -    | Paste                    | Ctrl+V       |                                    |
| 2    |      | Align                    | •            | * _                                |
|      | 3    | Select All               | Ctrl+A       |                                    |
|      | ::   | Go to Block              | Ctrl+G       |                                    |
|      | 10   | Bring to Front           |              | Logo8_1                            |
|      |      | Send to Back             |              | 192.168.0.1                        |
|      | 1    | Input/Output Names       |              |                                    |
|      |      | Block Properties         |              |                                    |

Insira os nomes dos conectores do comando de portão, feche a janela com OK.

| Input | Name                                 |      | Output | Name                    |   |
|-------|--------------------------------------|------|--------|-------------------------|---|
| 11    | cord switch S0 open gate NO          | ^    | Q1     | contactor K1 open gate  |   |
| 12    | cord switch S1 close gate NO         |      | Q2     | contactor K2 close gate |   |
| 13    | pushbutton S2 open gate manual NO    | -    | Q3     | warning light H1        | 1 |
| 14    | pushbutton S3 close gate manual NO   | -    | Q4     |                         | - |
| 15    | position switch S4 gate is opened NC |      | Q5     |                         |   |
| 16    | position switch S5 gate is closed NC |      | Q6     |                         |   |
| 17    | safety pressure strip S6 NC          |      | Q7     |                         |   |
| 18    |                                      |      | Q8     |                         |   |
| 19    |                                      |      | Q9     |                         |   |
| 110   |                                      |      | Q10    |                         |   |
| 111   |                                      |      | Q11    |                         |   |
| 112   |                                      |      | Q12    |                         |   |
| 113   |                                      |      | Q13    |                         |   |
| 114   |                                      |      | Q14    |                         |   |
| 115   |                                      |      | Q15    |                         |   |
| 116   |                                      |      | Q16    |                         |   |
| 117   |                                      |      | AQ1    |                         |   |
| 118   |                                      |      | AQ2    |                         |   |
| 119   |                                      |      | X1     |                         |   |
| 120   |                                      |      | X2     |                         |   |
| 121   |                                      | 1000 | Х3     |                         |   |
| 122   |                                      | •    | X4     |                         |   |

Gratuito para o uso em centros de treinamento / pesquisa e desenvolvimento. © Siemens AG 2015. Todos os direitos reservados. 49 SCE\_PT\_900-010\_Startup\_LOGO!\_R1503.docx

#### 9.4 Insira o programa no editor de diagrama

#### Adicione os blocos

Minimize a visualização do Network, altere o nome do diagrama do comando do portão através de renomear (clique no lado direito do mouse).

| LOGOISoft Comfort                     | t       |           |      |       |                |        |    |   |     |     |       |    |        |     |     |      |      |     |       |       |      |    |     |     |    | -   | (iii) | ×   |
|---------------------------------------|---------|-----------|------|-------|----------------|--------|----|---|-----|-----|-------|----|--------|-----|-----|------|------|-----|-------|-------|------|----|-----|-----|----|-----|-------|-----|
| File Edit Format View                 | Tools V | Andow H   | . qe |       |                |        |    |   |     |     |       |    |        |     |     |      |      |     |       |       |      |    |     |     |    |     |       |     |
| 9±0%                                  | XX      | 脂脂        | 5    | (*    | 民              | -      | 23 | 5 | 47  |     |       |    |        |     |     |      |      |     |       |       |      |    |     |     |    |     |       |     |
| Diagram Mode                          | Netwo   | k Project |      |       |                |        |    |   |     |     |       |    |        |     |     |      |      |     |       |       |      |    |     |     |    |     |       |     |
| Tools                                 |         |           | 10   | two   | day            | esw.   | L. |   |     |     |       |    |        |     |     |      | Sec. |     |       |       |      |    |     |     |    |     |       | 61  |
| V Network Project                     |         |           | 100  |       | and the second |        | -  |   | _   | -   |       |    |        |     |     |      |      |     | <br>_ | _     | -    | -  |     |     |    | _   | -     | 1   |
| Project                               |         |           | l)   | 4     | 03             | A      | P  | - | Π.  | 5 v | 5.1.4 | 83 | t [] ( | 20  | 1   | 30   |      |     | 00    | 1.6   | . 9, | 12 | 7 単 | 20  | 1  | 1   | E     | Ŧ   |
| El Logo8_1 [LOGO!     Settings     ge | OBAB]   |           | 22   | e gal | le_cor         | ionin. | ×  |   | 103 | 12  |       |    |        |     | 113 | 113  |      | 111 |       |       | 10   | 10 | 31  | 111 | 31 | 81  |       | 111 |
|                                       | 03      | en.       |      |       |                |        |    | 8 |     |     |       |    |        |     |     |      |      |     |       |       |      |    |     |     |    |     |       |     |
|                                       | X cu    | CH        | -X   |       |                |        | 53 |   |     | 13  | :11   |    |        | 111 | 111 | 11.7 | 17.7 |     |       |       |      |    | 21  | * * | 11 |     | 11:   | 33  |
|                                       | E Co    | py Chri   | +C   |       |                |        |    |   |     |     |       |    |        |     |     |      |      |     |       |       |      |    |     |     |    |     |       | 100 |
|                                       | DB Pa   | ste Cbr   | w.   |       | 1.1            |        |    |   |     | Ĩ.  | 1     |    |        |     | 111 | 11.5 | 111  | 111 |       |       | 1    |    |     |     |    | 111 |       | 111 |
|                                       | XD      | ete Del   | -    |       |                |        | 23 |   |     | 12  |       |    |        |     |     |      |      |     |       | + - + | -    | 22 |     | 55  |    | 88  |       |     |
|                                       | Re      | name F2   |      |       |                |        |    |   |     |     |       |    |        |     |     |      |      |     |       |       |      |    |     |     |    |     |       |     |

Puxe as entradas 11, 13, 15, 12, 14, 16 e 17 à interface de programação.

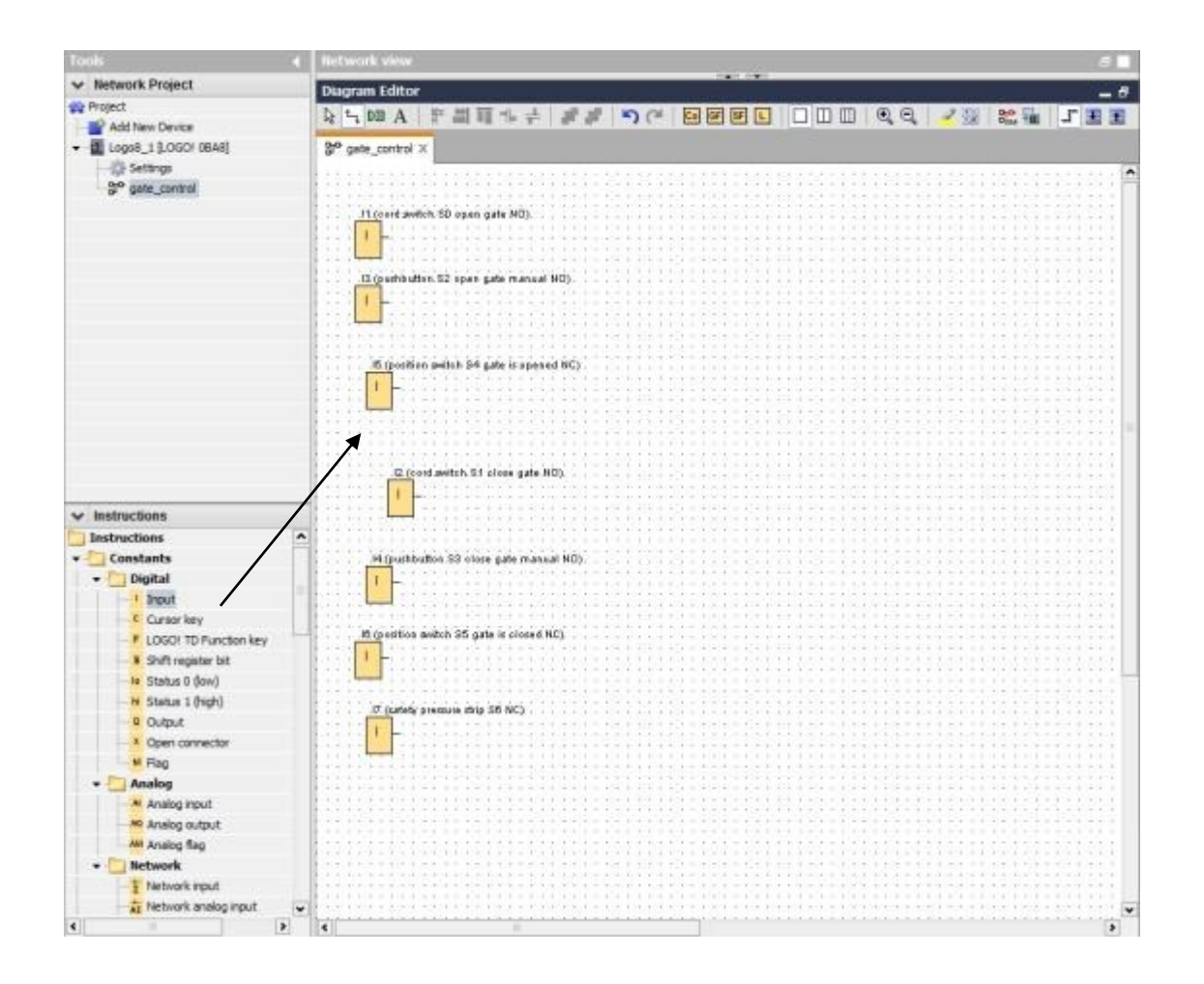

Gratuito para o uso em centros de treinamento / pesquisa e desenvolvimento. © Siemens AG 2015. Todos os direitos reservados. 50 SCE\_PT\_900-010\_Startup\_LOGO!\_R1503.docx

# Alinhar os blocos

Marcar as entradas inseridas ( ctrl + clique do mouse). Clique no botão **alinhar verticalmente**.

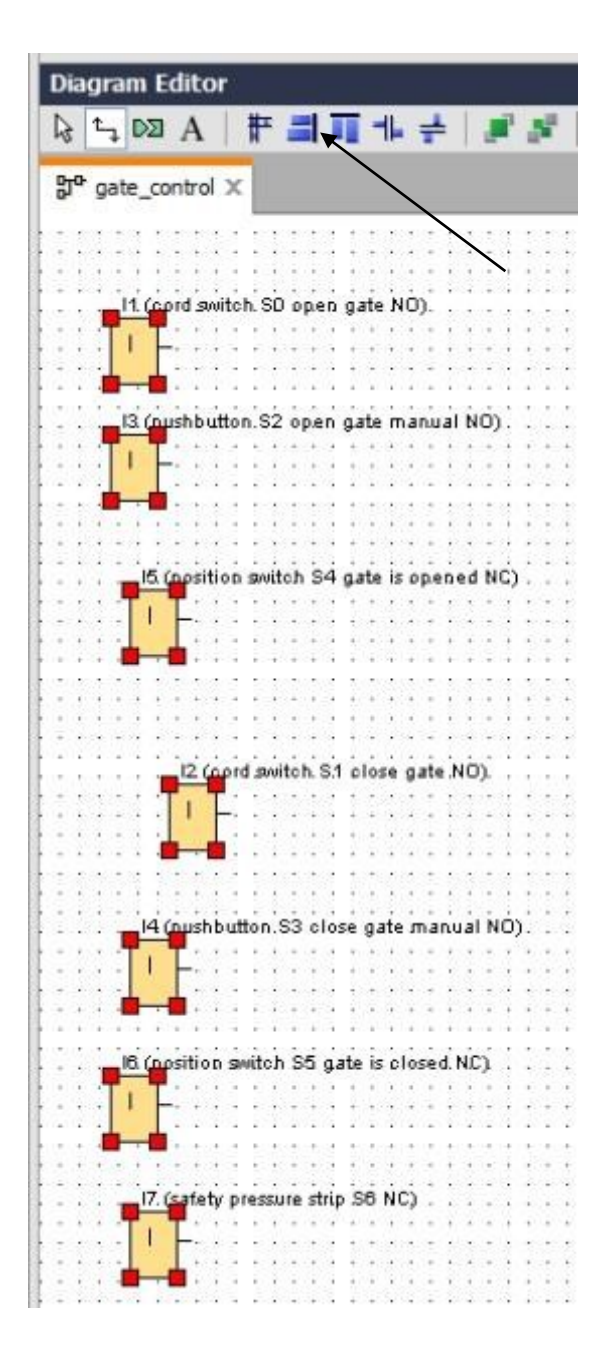

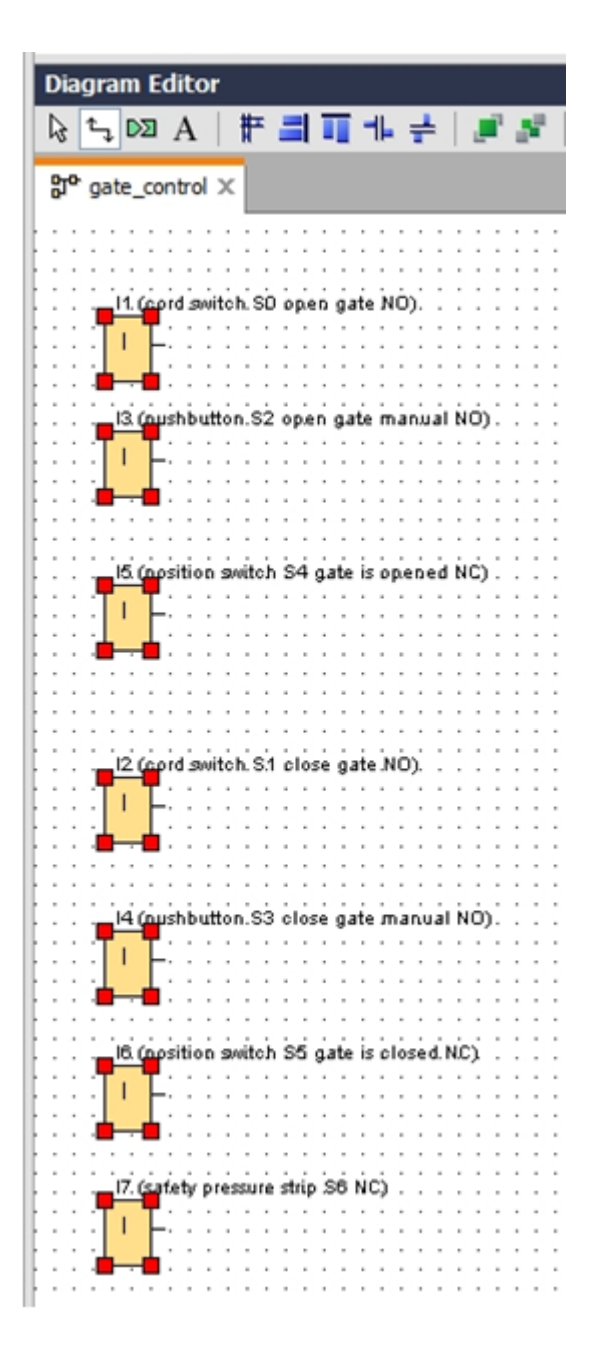

Clique no botão **distribuir espaço verticalmente** e insira 50 como valor de distância. Confirme com **OK**.

| agram Editor                                         |                                                                                                |
|------------------------------------------------------|------------------------------------------------------------------------------------------------|
| agram Editor                                         |                                                                                                |
|                                                      | [ ] 이 여 년 년 년 년 년 년 년 31 월 82 월 12 월 82 월 17 월 82 월 17 월 82 월 18 월 18 월 18 월 18 월 18 월 18 월 18 |
|                                                      |                                                                                                |
| gate_control X                                       |                                                                                                |
| *******                                              |                                                                                                |
| $\begin{array}{cccccccccccccccccccccccccccccccccccc$ |                                                                                                |
| -11 (cost switch S0 open gate NO)                    |                                                                                                |
| <b>••••</b> ••••••••••••••••••••••••••••••••         |                                                                                                |
| · · · · · · · · · · · · · · · · · · ·                |                                                                                                |
| <b> </b>                                             | Spacing                                                                                        |
|                                                      |                                                                                                |
|                                                      | Spacing                                                                                        |
| 13 (nushbutton S2 open gate manual NO) .             | opacing                                                                                        |
| ······································               | Distance: 50 ÷                                                                                 |
| · · · · · · · · · · · · · · · · · · ·                | El line de Defeuit                                                                             |
|                                                      | Use as Default                                                                                 |
|                                                      |                                                                                                |
|                                                      |                                                                                                |
| IS (apsition switch S4 gate is opened NC)            | OK Cancel                                                                                      |
| <b></b>                                              |                                                                                                |
| •                                                    |                                                                                                |
|                                                      |                                                                                                |
|                                                      |                                                                                                |
|                                                      |                                                                                                |
| I2 (cord switch S1 close gate NO).                   |                                                                                                |
|                                                      | + + + + + + + + + + + + + + + + + + +                                                          |
|                                                      |                                                                                                |
| ••••                                                 | ·                                                                                              |
|                                                      |                                                                                                |
|                                                      |                                                                                                |
| I4 (nushbutton S3 close gate manual NO) .            |                                                                                                |
|                                                      |                                                                                                |
|                                                      |                                                                                                |
|                                                      |                                                                                                |
|                                                      |                                                                                                |
|                                                      |                                                                                                |
| IS (position switch S5 gate is closed NC)            |                                                                                                |
| 1                                                    |                                                                                                |
|                                                      |                                                                                                |
|                                                      |                                                                                                |
|                                                      |                                                                                                |
|                                                      |                                                                                                |
| 17. (safety pressure strip S6 NC)                    |                                                                                                |
| 1                                                    |                                                                                                |
|                                                      |                                                                                                |
|                                                      |                                                                                                |
|                                                      |                                                                                                |
|                                                      | * * * * * * * * * * * * * * * * * * * *                                                        |
|                                                      |                                                                                                |
|                                                      |                                                                                                |
|                                                      | 3                                                                                              |

Puxe as saídas **Q1, Q2 e Q3** à interface de programação. Marcar as saídas inseridas (ctrl + clique do mouse). Clique no botão **alinhar verticalmente**. Clique no botão **alinhar espaço verticalmente**. Insira 200 como valor de distância. Confirme com **OK**.

| ✓ Network Project                                                                                               | Diagram Editor                                    | and the second second se                                                                                                    | _ 8                                                                             |
|----------------------------------------------------------------------------------------------------|---------------------------------------------------|----------------------------------------------------------------------------------------------------|---------------------------------------------------------------------------------|
| W Project                                                                                                    |                                                   |                                                                                                    |                                                                                 |
| Add New Device                                                                                                  |                                                   |                                                                                                    | The second second second                                                        |
| <ul> <li>Logo8_1 [LOGO! 08A8]</li> </ul>                                                                        | 3° gate_control X                                 |                                                                                                    |                                                                                 |
| Settings                                                                                                    |                                                   | $(x, x_1) + (x, y_1) + (x, y_1 + y_1) + (x, y_1 + y_1) + (y, y_1) + (x, y_1) + (y, y_1) + (y, y_1)$                                                                                                    |                                                                                 |
| pro gate_control                                                                                                |                                                   |                                                                                                    |                                                                                 |
|                                                                                                    | It (sort switch SD open gate ND).                 |                                                                                                    |                                                                                 |
|                                                                                                    |                                                   | ( TTT                                                                                                    |                                                                                 |
|                                                                                                    |                                                   | Mi spacing                                                                                                    | 21 (contactio 61, epen gate)                                                    |
|                                                                                                    |                                                   | Paraller                                                                                                    |                                                                                 |
|                                                                                                    |                                                   | specing                                                                                                    | <b>.</b>                                                                        |
|                                                                                                    | (3 (pushbutton, 92 open gate manual 90)           | Distance: 200                                                                                                    |                                                                                 |
|                                                                                                    | and the second second second second second second | Use as Default                                                                                                    |                                                                                 |
|                                                                                                    |                                                   |                                                                                                    | 1.1.1.1.1.1.1.1.1.1.1.1.1.1.1.1.1.1.1.                                          |
|                                                                                                    |                                                   |                                                                                                    | (1+1,1)=(1+1,1,1)=(1+1,1)=(1+1,1)=(1+1,1)                                       |
|                                                                                                    | E facilities makels 64 and is caused 10%          | CK Cancel                                                                                                    |                                                                                 |
|                                                                                                    | to provide antice part o openes woy               |                                                                                                    |                                                                                 |
|                                                                                                    |                                                   |                                                                                                    |                                                                                 |
|                                                                                                    |                                                   |                                                                                                    | 542442464644444646464646464                                                     |
| v Instructions                                                                                                  |                                                   |                                                                                                    |                                                                                 |
| [1] Instructions                                                                                                | A (2 (rord awitch S1 cleak gate NO)               |                                                                                                    | 22 (contactor k2 clese gate)                                                    |
| * Constants                                                                                                    |                                                   |                                                                                                    |                                                                                 |
| • Digital                                                                                                    | 4 - 4 - 2 - 2 - 2 - 2 - 2 - 2 - 2 - 2 -           |                                                                                                    |                                                                                 |
| Inst                                                                                                    |                                                   |                                                                                                    |                                                                                 |
| C Ourser key                                                                                                    |                                                   |                                                                                                    |                                                                                 |
| I LOGOLTD Exection key                                                                                          |                                                   |                                                                                                    |                                                                                 |
| Shift recisiter bit.                                                                                            | ·····                                             |                                                                                                    |                                                                                 |
| le Status 0 (low)                                                                                               |                                                   | c = 1 + 2 + 1 + 2 + 2 + 2 + 2 + 2 + 2 + 1 + 2 + 2                                                                                                    | $a \rightarrow b + b = b \rightarrow b + b + c = b + b = b + b = c - b + b - b$ |
| Status 1 (high)                                                                                                 |                                                   |                                                                                                    |                                                                                 |
| 9 Output                                                                                                    | B foundation matche 198 and the shared MPN        | (1,2,1,2,1,2,1,2,1,2,1,2,1,1,1,2,1,2,1,2                                                                                                    |                                                                                 |
| A Open connector                                                                                                |                                                   |                                                                                                    |                                                                                 |
| M Flag                                                                                                    |                                                   |                                                                                                    |                                                                                 |
| - Analog                                                                                                    |                                                   | $\begin{array}{c} 1 & 0 \\ 1 & 0 \\$ |                                                                                 |
| M Analog input                                                                                                  |                                                   | 121111111111111111111111111111111111111                                                                                                    | 23 Warning Rght HTJ                                                             |
| M Analog output                                                                                                 |                                                   | 111111111111111111111111111111                                                                                                    |                                                                                 |
| Analog flag                                                                                                    |                                                   |                                                                                                    |                                                                                 |
| + D Network                                                                                                    |                                                   |                                                                                                    |                                                                                 |
| 1 Network must                                                                                                  | · · · · · · · · · · · · · · · · · · ·             |                                                                                                    |                                                                                 |
| The second second second second second second second second second second second second second second second se |                                                   |                                                                                                    |                                                                                 |

#### **Configurar parâmetros**

Puxe a conexão em atraso da saída Q1.

Clique duplo no B001 (conexão em atraso) e configure o tempo em 5 segundos.

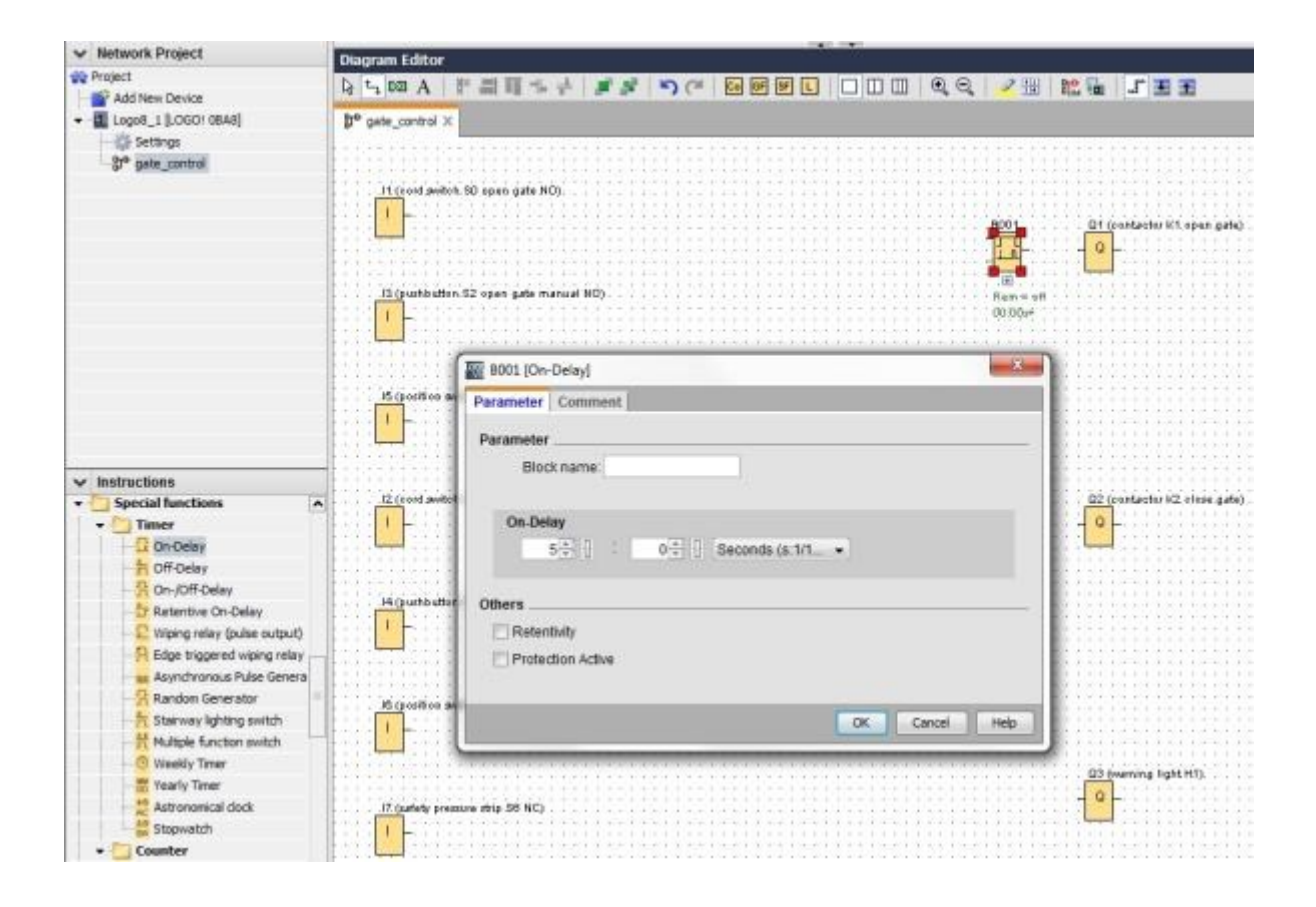

As funções de bloco na interface de programação podem ser exibidas nos botões.

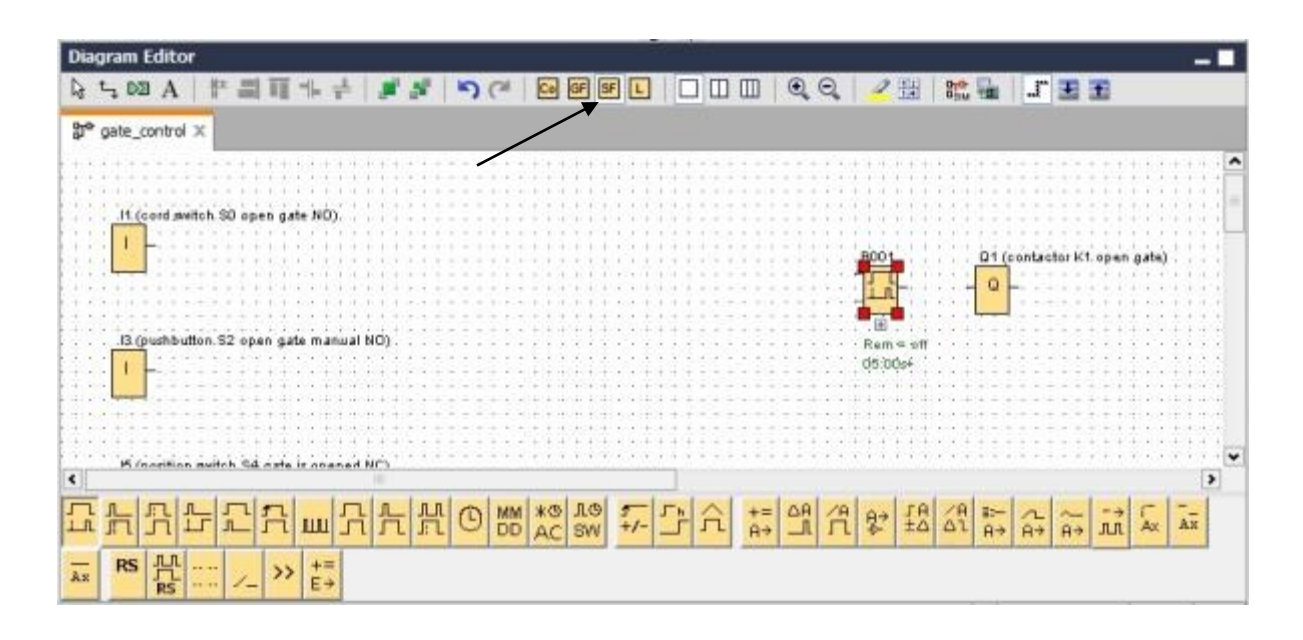

Coloque os blocos restantes do B002 até B016 e configure o tempo nos blocos B007 e B016 .

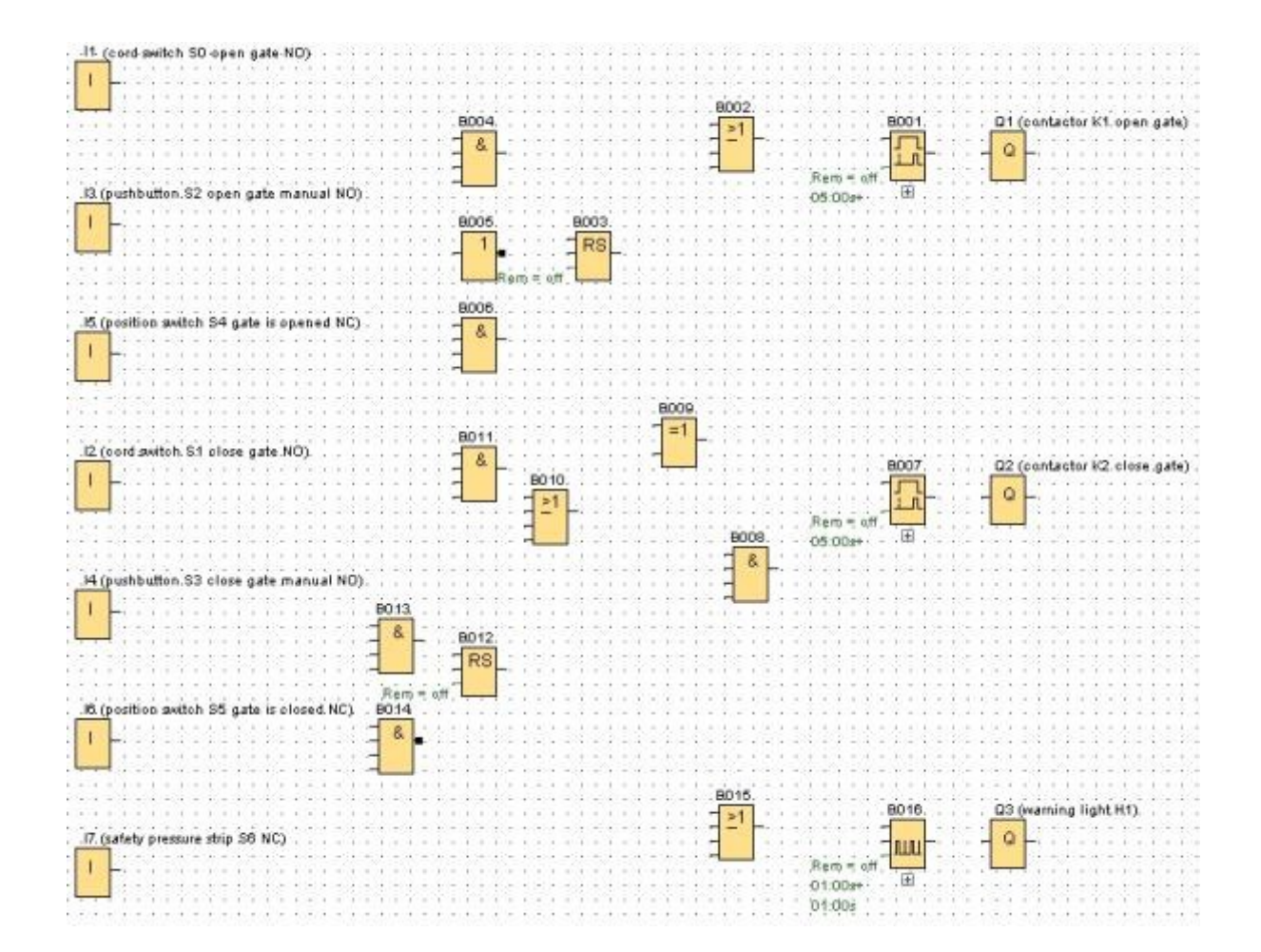

#### **Conectando blocos**

Os blocos individuais devem estar conectados uns aos outros para completar o circuito. Para isso, selecione o símbolo 🔄 para conexão de bloco na barra de ferramenta "Tools"...

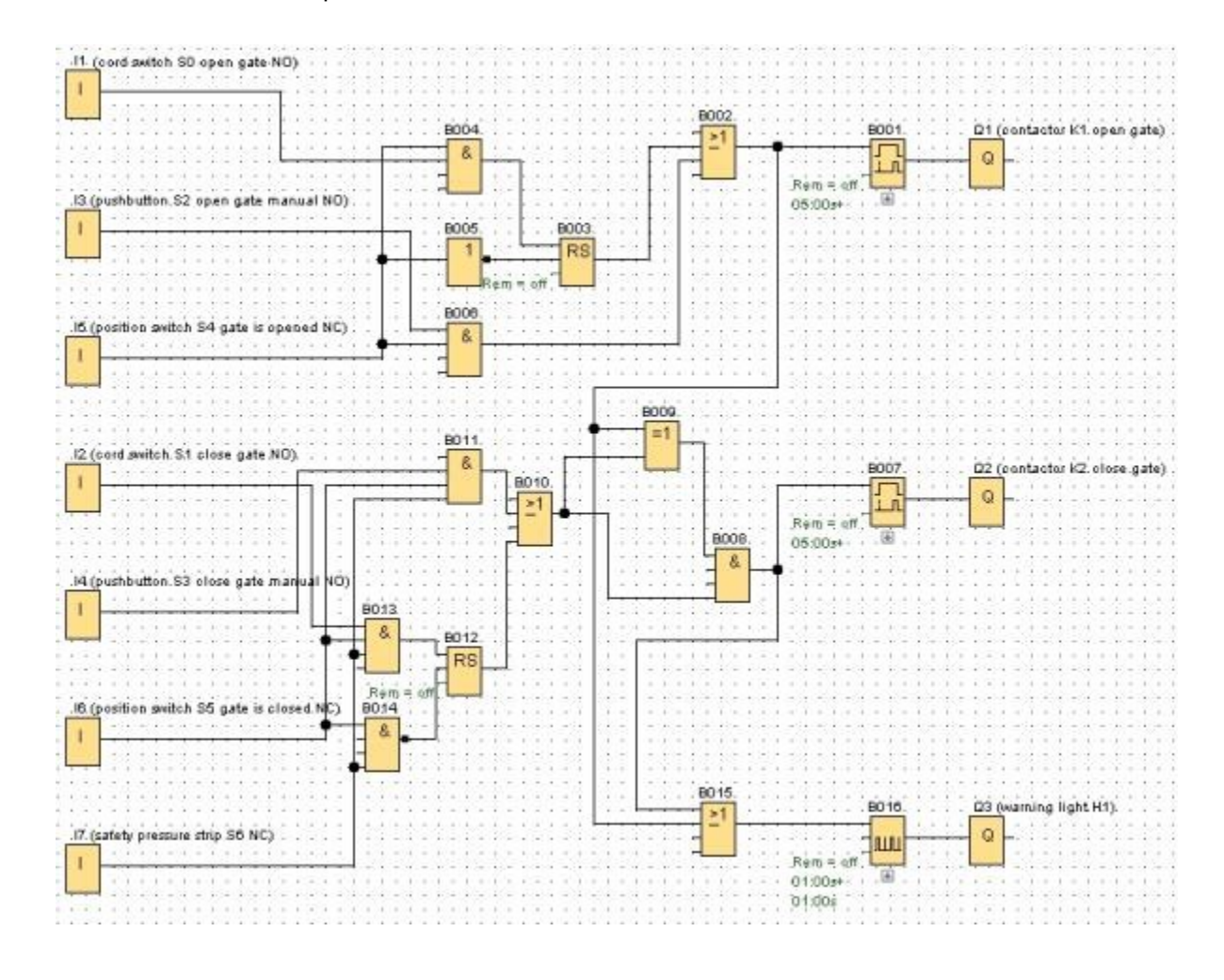

#### Salve o diagrama de circuito do comando do portão como projeto network

ortão.

## 9.5 Simulação do programa

Com a simulação de programa, um programa de circuito pode ser testado e seus parâmetros podem ser editados. Desse modo, você pode certificar-se de que um programa de circuito otimizado e apto para o funcionamento será transferido para o seu LOGO!

Os sinais de entrada devem ser pré-configurados para a simulação.

Clique duas vezes na entrada I1.

Vá até a guia Simulação e selecione Momentary pushbutton (make).

Selecione as entradas I2, I3 e I4 em Simulation para Momentary pushbutton (make).

| Parameter Comment | Simulation      |               |
|-------------------|-----------------|---------------|
| Mode              |                 |               |
| O Switch          |                 |               |
| Momentary pus     | hbutton (make)  |               |
| Momentary pus     | hbutton (break) |               |
| Frequency         |                 |               |
| Value             | 0+              | Hz            |
|                   |                 |               |
| Value range       |                 |               |
| Min :             | 0÷0             | Hz            |
| Max.              | 9999÷ ()        | Hz            |
|                   | Automatic Ran   | ige Of Values |
|                   |                 |               |
|                   |                 |               |

Clique duas vezes na entrada I5.

Selecione a guia Simulation e selecione Momentary pushbutton (break).

Selecione também as entradas I6 e I7 em Simulation para Momentary pushbutton (break).

| Parameter | Comment    | Simulation   |         |               |
|-----------|------------|--------------|---------|---------------|
| Mode      |            |              | -       |               |
| O Sw      | itch       |              |         |               |
| O Mo      | mentary pu | shbutton (m  | ake)    |               |
| · Mo      | mentary pu | shbutton (br | eak]    |               |
| C Fre     | quency     |              |         |               |
|           | Value:     | 0            | E (0) E | Hz            |
|           |            |              |         |               |
| Vali      | ue range   |              |         |               |
|           | Min.       | 0            | 11      | Hz            |
|           | fit and    | 9999         | 11      | Hz            |
|           |            | Automati     | cRar    | ige Of Values |
|           |            |              |         |               |
|           |            |              |         |               |
|           |            |              | ~       | Count   Link  |

Salve seu diagrama de circuito.

Clique sobre o símbolo Simulação na barra de ferramentas para iniciar a simulação. Você está agora no modo de simulação.

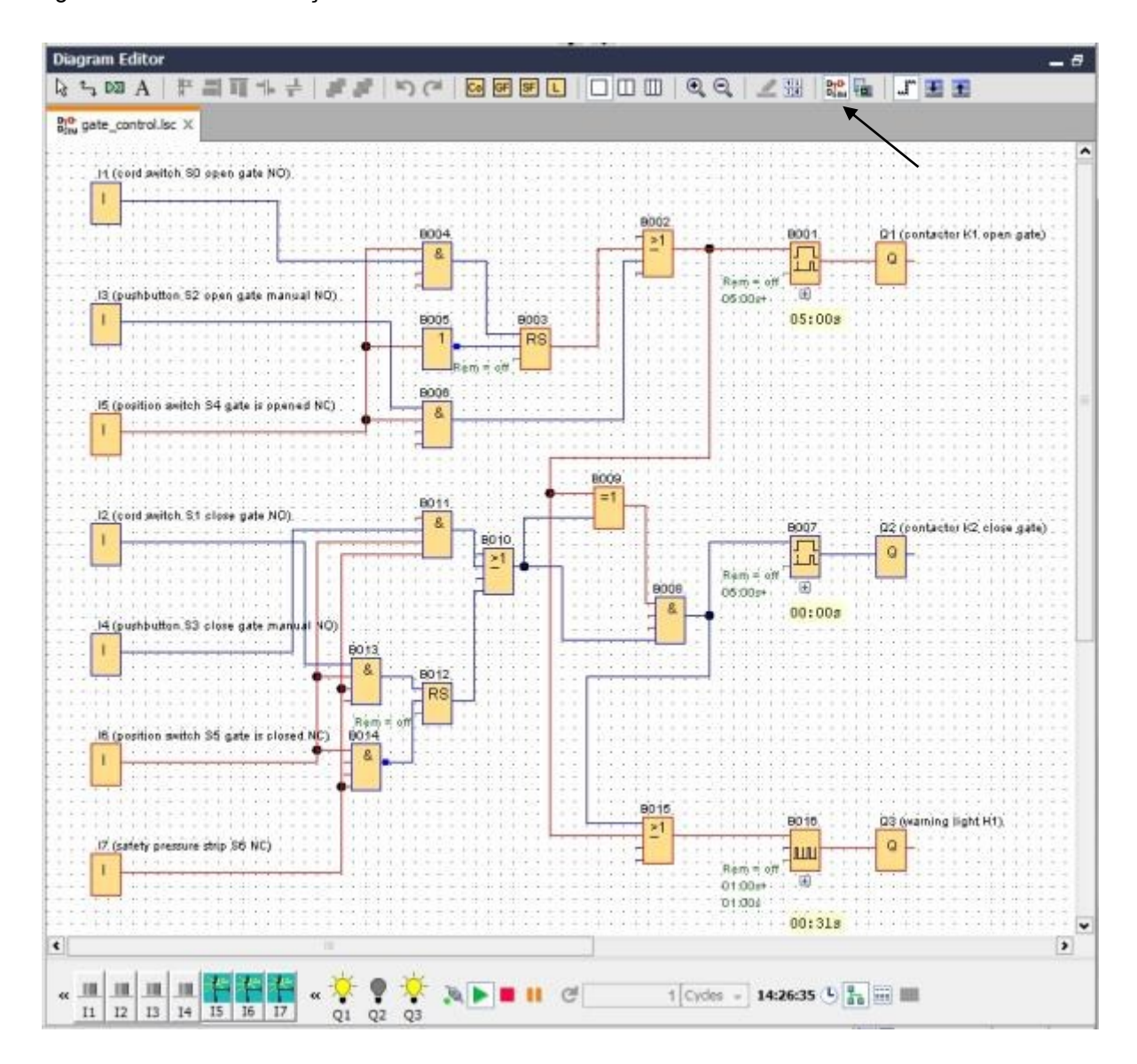

#### 9.6 Transferido o programa testado para o LOGO!

Depois que o seu programa foi testado pela simulação do LOGO!Soft Comfort, você pode transferilo para o computador através do **botão** do **PC -> LOGO!** .

Clique **no botão atualizar** *conservativa conservativa co* 

| С     | connect t                                   | hrough: Ethernet                                                 | •] [In                                                                                                    | tel(R) Ethernet Con  | nection I217-LM                  | -]                                                                                                    |
|-------|---------------------------------------------|------------------------------------------------------------------|----------------------------------------------------------------------------------------------------|----------------------|----------------------------------|----------------------------------------------------------------------------------------------------|
| get . |                                             |                                                                  |                                                                                                    |                      |                                  |                                                                                                    |
|       |                                             | _                                                                |                                                                                                    |                      |                                  |                                                                                                    |
|       |                                             |                                                                  |                                                                                                    | ~                    |                                  |                                                                                                    |
| 4     |                                             | 1                                                                | -                                                                                                    | Test                 |                                  |                                                                                                    |
|       |                                             |                                                                  |                                                                                                    |                      |                                  |                                                                                                    |
|       |                                             | Target IP a                                                      | ddress: 192.168. 0                                                                                              | .1                   | Address book                     |                                                                                                    |
| A     | CCessibl                                    | e LOGO!:                                                         | Cubest Mask                                                                                                    | Cateway              |                                  | Ø                                                                                                    |
|       | name                                        | IP ADDRESS                                                       | The second second second second second second second second second second second second second second second se |                      | MAC addresse                     | A DESCRIPTION OF A DESCRIPTION OF A DESC |
|       |                                             | 192.168.0.1                                                      | 255.255.255.0                                                                                                   | 0.0.0.0              | MAC address<br>E0-DC-A0-01-44-3E | Yes                                                                                                    |
|       | Copy to                                     | 192.168.0.1                                                      | 255.255.255.0                                                                                                   | 0.0.0.0              | MAC address<br>E0-DC-A0-01-44-3E | Yes                                                                                                    |
|       | Copy to                                     | 192. 168.0.1                                                     | 255.255.255.0                                                                                                   | 0.0.0.0              | MAC address<br>E0-DC-A0-01-44-3E | Yes<br>CK Cancel                                                                                                    |
|       | Copy to                                     | 192. 168.0.1                                                     | 255.255.255.0                                                                                                   | 0.0.0.0              | MAC address<br>E0-DC-A0-01-44-3E | Yes<br>OK Cancel                                                                                                    |
|       | Copy to                                     | 92. 168.0.1<br>SD card                                           | 255.255.255.0                                                                                                   | 0.0.0.0<br>PC> LOGO! | MAC address<br>E0-DC-A0-01-44-3E | Yes                                                                                                    |
|       | Copy to<br>Copy to<br>The devia<br>Change t | 192. 168.0.1                                                     | 255.255.255.0                                                                                                   | 0.0.0.0<br>PC> LOGO! | MAC address<br>E0-DC-A0-01-44-3E | Yes                                                                                                    |
|       | Copy to<br>The devic<br>Change t<br>Yes     | 192. 168.0.1<br>o SD card<br>ce is in RUN mode<br>to STOP?<br>No | 255.255.255.0                                                                                                   | 0.0.0.0<br>PC> LOGO! | MAC address<br>E0-DC-A0-01-44-3E | Yes                                                                                                    |
|       | Copy to<br>The devic<br>Change t<br>Yes     | 192. 168.0.1<br>o SD card<br>ce is in RUN mode<br>to STOP?       | 255.255.255.0                                                                                                   | 0.0.0.0<br>PC> LOGO! | MAC address<br>E0-DC-A0-01-44-3E | Yes                                                                                                    |
|       | Copy to<br>The devic<br>Change t<br>Yes     | 192. 168.0.1                                                     | 255.255.255.0                                                                                                   | 0.0.0.0<br>PC> LOGO! | MAC address<br>E0-DC-A0-01-44-3E | Yes                                                                                                    |

#### 9.7 Teste online

Com o botão teste online, o programa de circuito pode ser testado online. Os status das entradas e saídas e das conexões lógicas são exibidos.

Clique no botão Online Test 💷 para iniciar a observação.

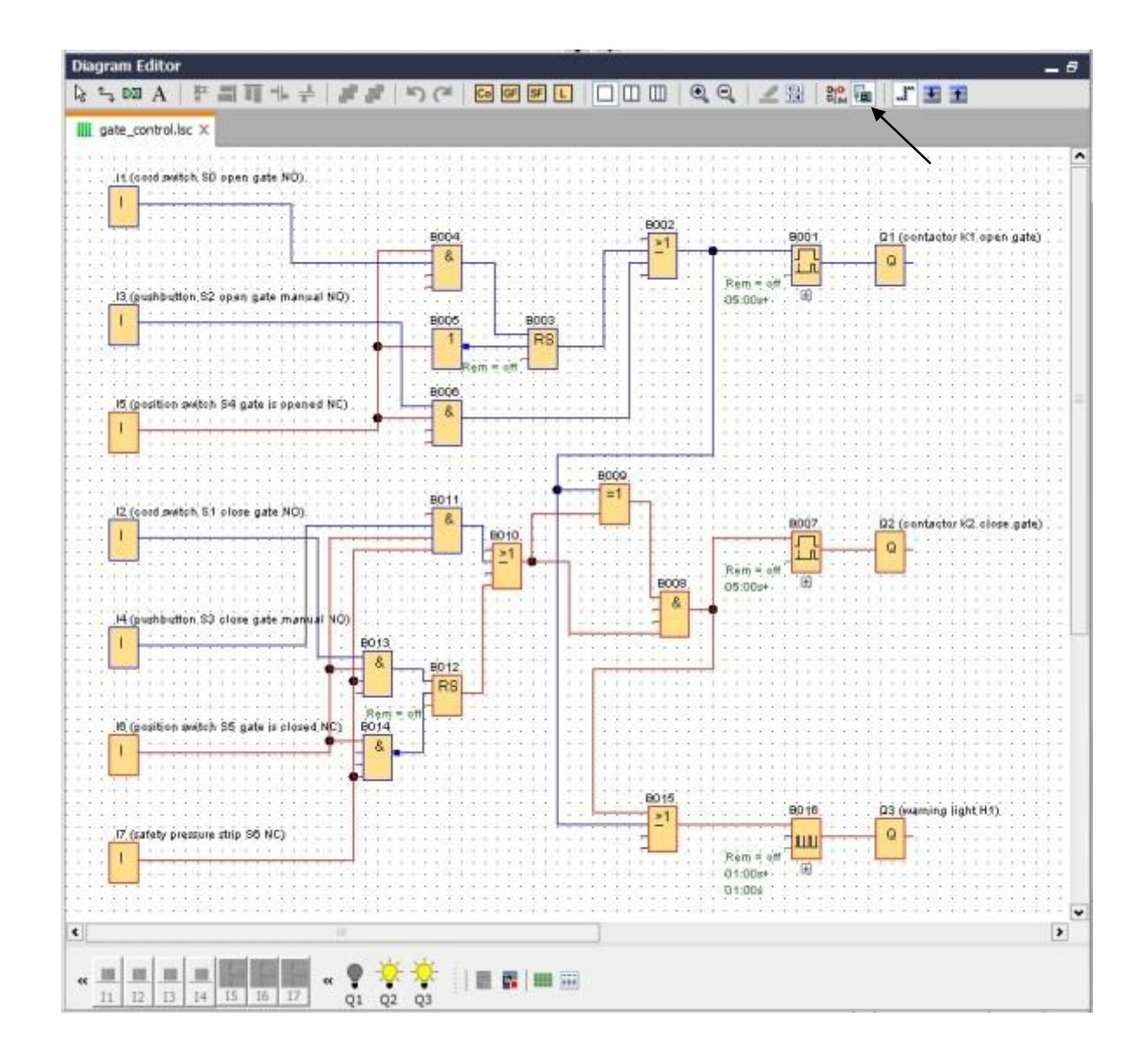

# 10. INFORMAÇÃO ADICIONAL

# Nota

Informações adicionais para programação e operação do LOGO! estão disponíveis na ajuda online no manual do LOGO! e nas apresentações do LOGO! na pasta de instruções desta documentação de treinamento ou no DVD **LOGO! Computer Based Training e Documentation Collection** ou na internet em:

www.siemens.com/logo